5

0

الصفحة

# تبادل الخبرات مشاركة المنشورات وأدوات التقييم (٤٠ مقيفة) ٥.٠٢

موذج منشور الطالب وأداة التقييم مشاركة:

### طرق التعلم

### الأنشطة

| إنشاء مواد دعم الطالب (٢٨٥ مقيقة) ٥.١١ • • • • • • • • • • • • • • • • • •                 | النشاط ١:      |
|--------------------------------------------------------------------------------------------|----------------|
| نماذج لمواد دعم الطالب على القرص المضغوط للبرنامج.<br>أطر عمل لدعم الطلاب في أثناء الوحدة. | عرض:<br>إنشاء: |
| مراجعة خطط الوحدة (١٠ <sub>دقبفة</sub> ) ٥.٥٠                                              | النشاط ا:      |
| إجراءات وأهداف التعلم الخاصة بخطة الوحدة.                                                  | تعديل:         |

# الأنشطة المنزلية

|                 | تخطيط مواقع ويب الطلاب ٥.٥١               |
|-----------------|-------------------------------------------|
|                 | م ماقع من الطلاب من القيص الضغ في الصناعة |
| _ر_ن.<br>تخط،ط، | موقع میں الطالب                           |
| انشاء.          | المحق بشريح فرمذج مرمقة مبي الطلاب        |
| ן בנגבוע.       | لوحه تعلن عودع معوقع ويب التعالب.         |

تبادل الخبرات (٤٠ دقيقة) الشرح: في هذا النشاط. ستقوم بمبادلة ومناقشة منشور الطالب وأداة التقييم التي قمت بإنشائها في الوحدة رقم ٤ مع شريكك في الجموعة الثنائية أو مع معلم آخر.

بعد قيامك بمشاركة نماذجك، يقدم كل منكما ملاحظاته للآخر.

ينبغى عليك مراعاة ما يلى:

- هل تتوافق أداة تقييم الطالب مع أهداف التعلم؟ وهل تتناول الأسئلة الأساسية وأسئلة الوحدة وأسئلة الحتوى؟
  - هل يحقق نموذج المنشور النتائج أو التوقعات المرجوة لأداة التقييم؟

# اكتب بعض الأفكار لتعديل المنشور وأداة التقييم:

# طرق التعلم (٥٠ دقيقة) الشرح: عادة ما يتم حفظ ملفات الطالب على قرص ثابت أو خادم أثناء إنشاء أحد المشروعات. ويمكن أن تكون إدارة ملفات الحاسب الخاصة بالطالب هذه أمراً صعباً.

ولذلك فإن اتباع إجراء معين لتسمية وحفظ هذه الملفات سيساعد الطلاب على تنظيم العمل (مثل sue\_smith\_PP الحفوظ مجلد الفترة ۳ (Period 3). في مجلد المستندات (My Documents)). وبالمثل. يؤدي تعليم الطلاب كيفية حفظ الملفات بتنسيقات مختلفة وتعريفهم طرق نقل الملفات من حاسب لآخر إلى السماح لهم بالوصول إلى ملفاتهم بغض النظر عن البرنامج أو نظام التشغيل أو الموقع. وهكذا. قد يصبح مقدور الطلاب العمل في ملفاتهم في المدرسة ثم أخذها معهم إلى المنزل لاستكمال عملهم أو الاستمرار في العمل بالملف في فصل آخر أو في المكتبة.

خصص عشر دقائق لطرح المقترحات عن طرق إدارة وتخزين ونقل الملفات، وبما يتيح للطلاب معرفة مكانها والوصول إليها بغض النظر عن نظام التشغيل أو البرنامج.

ملاحظة: جميع الإرشادات المتعلقة بتخزين الملفات على قرص وإرسال الملفات بالبريد الإلكتروني وإيداع الملفات في موقع ويب للتخزين متوفرة في "نقل الملفات" (Transporting Files) بالملحق و (Appendix F) (أو في المصادر (Resources). مجلد مصادر الإنترنت (Internet Resources) على القرص المضغوط للبرنامج).

# اكتب أفكارك وناقشها مع الآخرين:

| .1  |
|-----|
| ٦.  |
| .1" |
| ٤.  |
| ۵.  |

# أفكار لاستخدام Microsoft Word في الفصل

تطبيقات تعليمية مقترحة للطلاب\*\*

# عملية الكتابة

يساعد استخدام Microsoft\* Word على تحسين عملية الكتابة، حيث يساعد الطلاب على تطوير الأفكار والحتوى وإنتاج مسودات متعددة. بالإضافة إلى تحرير ومراجعة ونشر أعمالهم.

# تطوير الأفكار والحتوى

يمكن للطلاب استخدام العرض المفصل (Outline View) في Word لإنشاء مخطط تفصيلي لمشروعهم الكتابي. ويظهر العرض المفصل (Outline View) البنية الخاصة بالستند ويسهل عملية إعادة بنائه بواسطة نقل النص والعناوين إلى أعلى أو إلى أسفل.

### إنتاج مسودات

ينبغي أن يكون للطلاب مطلق الحرية في إنتاج مسودة قضيرية. إن برنامج Word يتيح للطلاب حرية التحرير والمراجعة دون الحاجة إلى التركيز على قويد تقنية الخط أو إعادة الكتابة. كما أنه يسهل التحرير بواسطة السحب والإفلات لنقل الكلمات أو الجمل أو حتى مقاطع كاملة من المستند. وعلاوة على ذلك، يمكن للطلاب حفظ عدة مسودات لمستنداتهم في الملف نفسه باستخدام ميزة الإصدارات الجديدة. ويمكن للمعلمين الاستفادة من هذه الميزة عند مراجعة إصدارات سابقة من عمل الطالب.

#### تطوير مهارات التحرير

يمكن للطلاب قسين كتاباتهم بواسطة التحرير الفردي أو التحرير بواسطة الزملاء. كما يمكن للطلاب الحصول على مساعدة في تنظيم عملية التحرير باستخدام شريط أدوات المراجعة (Reviewing). مع استخدام شريط أدوات المراجعة (Reviewing). يمكن للطلاب أو المعلمين بسهولة إدراج تعليقات وتعقب التغييرات وتمييز مساحات محددة من النص بلون ما وحفظ إصدارات وكذلك إرسال بريد إلكتروني. وهكذا تصبح عملية إعادة الكتابة فرصة شيقة ومثيرة لتحسين الجودة بدلاً من أن تصبح عملاً روتينياً مهدراً للوقت.

#### إضافة صوت

يمكنك إضافة صوت إلى المستند بمجرد تغيير طريقة ظهور النص على الصفحة المطبوعة. ويسمح Word بالتفاف النص بسهولة حول الكائنات غير المنتظمة مثل الأشكال التلقائية (AutoShapes) (الموجودة في شريط أدوات الرسم (Drawing)). ويتيح ذلك للطلاب استخدام العديد من التنسيقات الإبداعية للشعر وواجبات الكتابة الإبداعية الحددة الأخرى.

#### تقوية اصطلاحات الكتابة

يسمح Word للطلاب بتجربة العديد من سمات الكتابة. حيث يستطيع الطلاب القيام بما يلي: • اختيار أنماط وأحجام وألوان الخطوط وإضافة تعداد نقطي أو إسقاط أحرف استهلالية وإنشاء قوائم مرقمة وجداول ومحاذاة الكلمات وضبط المسافات بينها.

- إعداد الهوامش وإنشاء الحدود وإضافة حدود للصفحة وجّربة التظليل وتخطيط المستند.
  - التحرير باستخدام المدقق الإملائي والنحوي (Spelling and Grammar Checker).

### التحقق من سلاسة الجملة

يمكن للكاتب باستخدام Microsoft Word تحديد مجموعة قواعد النحو وأسلوب الكتابة في المدقق النحوي. من قائمة أدوات (Tools). انقر خيارات (Options) ثم انقر علامة التبويب تدقيق إملائي وتدقيق نحوي (Spelling and Grammar). يمكنك تخصيص أي من أنماط النحو والكتابة المدمجة بواسطة اختيار قواعد محددة لتطبيقها على أنماط مخصصة مثل: التواصل غير الرسمي أو الكتابة الإلكترونية. كما يمكنك كذلك إنشاء أنماط مخصصة للنحو والكتابة.

#### التنظيم

تعد خريطة المستند (Document Map) والعرض المفصل (Outline view) أدوات هامة يمكنك استخدامها لمساعدة الطلاب على تحديد مدى جودة تنظيم تقاريرهم. ومن المهم مساعدة الطلاب أثناء فترة نضجهم على الاستفادة من جميع الأدوات المتاحة ما يسمح لهم بالتركيز على محتوى كتاباتهم بدلاً من توجيه الكثير من الاهتمام إلى طرق التطوير. ويمكن للطلاب من خلال العرض المفصل (Outline view) طي مستند لعرض العناوين والنص الأساسي الذي يريدونه فقط، ما يسهل عرض تنظيم المستند والتنقل فيه وإعادة ترتيب أجزاء كبيرة من النص.

### إضافة رسوم

يمكنك إضافة WordArt ونص مستحارك وclipart وصور مسوحه ضوئياً وحدود صفحات إلى أي مستند في Word لإخراج مستندات ذات مظهر أكثر ملائمة.

# النشر

للنشر على الإنترنت، يمكن للطلاب إعداد أعمالهم وطبعها وتسليمها كملف إلكتروني أو قويلها إلى صفحة ويب. ومع وجود الدعم المدمج لتنسيق HTML، يمكن للطلاب ببساطة اختيار حفظ كصفحة ويب (Save As Web Page). فيتم قويل جميع النصوص والرسوم و الجداول إلى تنسيق HTML. بمجرد قويل المستند إلى هذا التنسيق، فإن ميزات Office تساعد الطلاب على إضافة نص قريري ومؤثرات خلفية من صوت وصورة.

# الكتابة عبر المنهج الدراسي

أصبح تعزيز القدرة على الكتابة في جميع الجالات جزءاً هاماً من أجزاء المنهج الدراسي، حيث تعد الكتابة الواضحة والمؤثرة من المهارات الهامة التي ينبغي تنميتها بشكل مستمر. فغالباً ما يقول الطالب "أنا لا أهوى الكتابة ولا أدري ماذا أكتب". فيما يلي بعض الاقتراحات لدمج الكتابة في مختلف مجالات المنهج الدراسي.

### فنون اللغة

- اكتب مجموعة من الحكايات الشعبية أو الخرافية.
  - ركز على تنمية الكتابة الخيالية أو الإبداعية.
    - قم بتأليف شعارات.
    - اكتب إعلانات تلفزيونية أو إذاعية.
- اكتب نصاً مسرحياً ثم قم بتمثيله للفصل أو الفصول الأخرى.
  - اكتب قصائد.
  - ألف كتبك الخاصة.
  - أعد كتابة قصة معروفة برؤية مختلفة.
    - احتفظ بدفتر يوميات.
    - صف عملية أو مهارة معينة.
      - اكتب تقريراً عن زيارة ما.
    - اكتب أنواعاً مختلفة من الرسائل.
- أصدر مجلة مدرسية، وقم بإعداد فريق من الحررين والمراسلين والرسامين. وانشر مجلة للفصل مشاركتها مع باقى المدرسة عبر الإنترانت (Intranet).
  - •استخدم منظم رسومي لتحليل القصص.
- قم بتخطيط وتنفيذ حفل خاص بأولياء الأمور كحفل شاي مثلاً لمناقشة الأعمال الأدبية أو أمسية عن التقنية. سوف يتضمن ذلك إصدار الدعوات والجداول الزمنية والنشرات الإعلانية واللافتات بالإضافة إلى تخطيط جدول الأعمال وأى متطلبات خاصة بهذا الحدث.

# الدراسات الاجتماعية والتاريخ والجغرافيا

- •جهز تقارير حول دول مختلفة باستخدام Microsoft\* Virtual Globe والمراجع المتوفرة على الإنترنت.
- أنشئ دليلاً سياحياً لإحدى الدول مع استخدام شريط أدوات ويب (Web) في Office للبحث عن معلومات على شبكة الإنترنت من داخل Word.
- أصدر نشرات دعائية سياحية: جهز دليلاً لرحلة أحد المسافرين يتضمن تفاصيل مثل وسائل المواصلات التي يمكن استخدامها والمشكلات التي قد يتعرض لها وكيفية التغلب عليها. قم باستخدام المواد المتوفرة على الإنترنت.
- اختر فترة تاريخية معينة واكتب عنها من منظور شخص عاصر هذه المرحلة. استعن بالبيانات الموجودة على الإنترنت لتوفير معلومات عن الخلفية التاريخية.
  - كتابة عبارات غامضة لمساعدة الآخرين على تخمين معانيها.
    - اكتب أسئلة مسابقات.
      - اخترع ألعاباً مسلية.
  - استخدم WordArt لتصميم لوحات تتعلق بأحداث تاريخية مختلفة.
- •جهز دليلاً سياحياً عن مصر مع مراعاة تضمين الجوانب الهامة مثل: التاريخ والهيكل السياسي والمشاهير والمنتجات والسكان والصناعات والأماكن الشهيرة وما إلى ذلك. ويمكن أن يكون هذا الدليل مشروعاً تعاونياً فعالاً للتعلم.
- استخدم Word Web Wizard لإنشاء موقع ويب عن إحدى الشخصيات أو المواقع التاريخية. ضع هذا الموقع على الإنترانت الخاص بفصلك أو مدرستك لمشاركة المشروع مع باقي الفصول والمدارس. وعلى سبيل المثال، قم بعمل دراسة متعمقة حول الهجرة من الريف إلى المدينة من خلال إنشاء موقع ويب بسيط يتعقب خط سير بعض الأفراد أو الجماعات أثناء هجرتهم إلى المدينة. وقم بعد ذلك بتحديث هذا الموقع لعرض تطور رحلتهم. استخدم برنامج Microsoft Excel لاحتساب مدة ذلك بتحديث هذا الموقع لعرض الموقع المريف إلى المدينة. وقم بعد ألك بتحديث هذا الموقع لعرض تطور رحلتهم. استخدم برنامج Microsoft وتحريث لاحتساب مدة السفر وتكاليف الرحلة. وضع تلك البيانات في تخطيط بياني وضمنه في تقرير Word.

#### العلوم

- اكتب تقارير معملية.
- اختر أحد الاختراعات العلمية واكتب تقريراً عنه. استخدم أدوات شريط أدوات الرسم (Drawing) لتوضيح الاختراع.
  - اكتب عن التفكير الإبداعي الذي لجأت إليه لحل مشكلة ما.
    - صف أحداثاً علمية.
  - قم بإجراء بحث وإعداد كتاب عن دورة حياة أحد الكائنات الحية.
- اكتب تنبؤاتك عن إحدى التجارب العلمية. وبعد إتمام التجربة، اكتب النتائج وقارنها بالتنبؤات الأصلية.
  - اشرح بعض العمليات العلمية من خلال عروض تقديمية مكتوبة بإبداع.

### الرياضيات

- اكتب مسائل كلامية ليحلها الآخرون. واستخدم Microsoft\* Equation Editor لإدراج معادلات في مستند Word.
  - قم بكتابة وإجراء استطلاعات رأي.
    - جهز رسوم بیانیة و تخطیطات.
- استخدم شريط أدوات الرسم (Drawing) لإنشاء أشكال أساسية، وأضف مؤثرات ثلاثية الأبعاد إلى هذه الأشكال ثم استكشف الخصائص ثلاثية الأبعاد الخاصة بها.
- •قم بتأليف بعض الموضوعات مثل صناعة الخزف ما يتيح للدارس دمج المعرفة من جميع مجالات المنهج الدراسي.

# أمثلة لمواد دعم الطالب

### أمثلة لمستندات Word

- إرشادات الواجبات الحددة.
  - الألغاز والاختبارات.
    - أدلة الدراسة.
    - أوراق العمل.
- الجداول ورسوم البيانات.
- مقالة أو قصة إضافية للقراءة.
  - استطلاعات الرأى.

# أمثلة للقوالب لاستخدام الطالب

- قالب عرض تقديمي.
  - قالب منشور.
  - قالب موقع ويب.
- تقرير معمل العلوم
- إدخال دفتر اليومية.
- تقرير أو عرض لكتاب.
- واجب الرسم البياني.
  - ملخص أو نبذة.
- تنسيق مقال بنمط MLA أو APA.

### اكتب أفكارك عن دمج مستندات وقوالب مثل تلك المدرجة أعلاه وغيرها في حقيبة أوراق وحدتك:

| <br>.1 |
|--------|
| <br>.1 |
| <br>.٣ |

# النشاط ١

إنشاء مواد دعم الطالب (٢٨٥ دقيقة)

الشرح: في هذا النشاط، ستقوم بإعداد مستندات وقوالب و/أو نماذج لدعم حقيبة أوراق الوحدة وتكون بمنزلة أطر عمل للطلاب.

يقوم المعلمون بعمل أطر عمل أو أدوات تنظيمية لتوجيه تعلم الطلاب. أما أطر العمل فهي الهيكل الذي نوفره للطلاب لمساعدتهم على تنظيم ودعم استفساراتهم أو استعلاماتهم (مثل: خرائط المفاهيم وقوائم المراجعات وأدلة الدراسة وأدوات تقييم الذات والمستندات سابقة التنسيق والعروض التقديمية والمنشورات والتخطيطات التنظيمية).

في بداية الأمر، يستخدم الطلاب أطر العمل التي يقدمها المعلم، ثم يقوم الطلاب بعد ذلك بتعديل أطر العمل هذه ما يتناسب مع احتياجاتهم الخاصة. وأخيراً يتعلم الطلاب كيفية إنشاء أطر عمل خاصة بهم ليصبحوا متعلمين مستقلين.

الخطوة 1: عرض نماذج لمواد دعم الطالب

اعرض نموذج مواد دعم الطالب الموجود في الوحدة رقم ٥ (Module 5). مجلد النشاط ١ (Activity 1) على القرص المضغوط للبرنامج. لاحظ الفارق بين المستندات والنماذج والقوالب. إن هذه النماذج توضح كيف تساعد أطر العمل الطلاب على تحقيق أهداف التعلم المرجوة.

ما نوع المستندات أو النماذج أو القوالب التي مِكنك إنشاؤها لتقديم أكبر قدر من المساعدة للطلاب أثناء الوحدة؟ الخطوة ٢: إنشاء مستند أو نموذج أو قالب ستقوم الآن بإنشاء مستند أو نموذج أو قالب لدعم وحدتك، والذي سيكون بمنزلة إطار عمل للطلاب. ويمكن حفظ مستندات ونماذج Microsoft Word والعروض التقديمية لـ \*Microsoft PowerPoint ومنشورات Microsoft كقوالب.

القالب: هو مستند رئيسي لا يمكن تغييره بسهولة ويحتوي على عناصر سابقة التنسيق. ويمكن أن يتضمن القالب نصوصًا ورسوماً وإعدادات مثل: الخطوط والقوائم وتخطيط الصفحة والتنسيقات الخاصة والأنماط التي تريد ظهورها في جميع المستندات والعروض التقديمية والمنشورات المشابهة. ويمكن استخدام قوالب Word لما يقوم به الطالب من تقارير عن كتب أو تقارير معملية أو إدخالات دفتر اليومية أو خطط درس أو رأسية ورقة أو مذكرات أو اختبارات أو أي مستند آخر يتم تعديله مراراً وتكراراً. ويمكن أن يكون قالب العرض التقديمي أو المنشور أو موقع الويب بمنزلة إطار عمل لإرشاد الطلاب المبتدئين أو صغار السن عند إنشاء مشروعهم.

يتم إنشاء القالب (مثل أى ملف آخر) من خلال عملية حفظ الملف.

النموذج: هو مستند له بنية خاصة، وبه مساحات مخصصة لإدخال المعلومات. ويمكنك إنشاء مربعات نص للتعبئة ومربعات اختيار وقوائم منسدلة.

اختر نوع المستند أو النموذج أو القالب الذي يقدم أكبر قدر من المساعدة لطلابك أثناء الوحدة. وينبغي حفظ الملفات التي تم إنشاؤها خلال هذا النشاط في مجلد دعم\_الوحدة (unit\_support). ثم في الجملد الفرعي دعم\_الطالب (student\_support) في مجلد حقيبة الأوراق (Portfolio) الخاص بك. ويقدم هذا النشاط الإرشادات اللازمة لما يلى:

- إنشاء وتنسيق مستند يبدأ من صفحة ٥.١٤.
- حفظ مستند وحفظ مستند كقالب يبدأ من صفحة ٥.١٥.

- حُسين مستند باستخدام Microsoft \* WordArt والجداول والتخطيطات والرسوم البيانية ورؤوس الصفحات وتذييلاتها وصور العلامات المائية وحقول عرض التاريخ التلقائي وغيرها يبدأ من صفحة ٥.١٨.
  - إرشادات لإنشاء نموذج يبدأ من الصفحة ٥.٣٠.
  - استخدام أدوات Microsoft\* Office لدعم تعلم الرياضيات في مختلف المواد. صفحة ٥.٣٣.
    - إرشادات Microsoft\* Equation Editor في صفحة ٥.٣٤
      - إرشادات الخطط في صفحة ٥.٣٧.
    - إرشادات لإنشاء وتنسيق الأشكال والنقوش وأدوات المعالجة في صفحة ٥.٤١.
- أفكار لاستخدام Excel في صفحة ٥.٤٥. توجد إرشادات Excel في الملحق هـ (Appendix E).
  - إرشادات للحفظ بتنسيقات ملفات مختلفة تبدأ من صفحة ٥.٦٤.
    - إرشادات لحفظ عرض PowerPoint كقالب تبدأ من صفحة ٥.٤٧.
      - إرشادات لاستخدام قالب PowerPoint تبدأ من صفحة ٥.٤٨.
        - إرشادات لاستخدام قالب Publisher تبدأ من صفحة ٥.٤٩.

### إنشاء مستند

- انقرزر ابدأ (Start).
- أشر إلى برامج (Programs) ثم انقر Microsoft Word.

**ملاحظة**: قد حُتاج إلى الإطلاع على مجلد Office XP في حالة استخدامك لنظام تشغيل Microsoft Windows\*XP. وقد حُتاج فقط إلى نقر **ابدأ** (Start) ثم Microsoft Word.

#### تنسيق مستند

اتبع الخطوات التالية لإنشاء نمط عنوان المستند:

قبل كتابة العنوان انفر زر **توسيط (Center)** وزر **أسود عريض B** (Bold) في شريط أدوات (Intrine) التنسيق (Formatting).

| A Normal | Times New Roma | an • 12 • A A | ▼ B Z ⊻ ■ ≣ ≣ ≣ ‡≣·   | · ] ⊟ 🗐 🗊 • 🖉 • A • |
|----------|----------------|---------------|-----------------------|---------------------|
|          |                |               |                       |                     |
|          | اسم الخط       | حجم الخط      | نمط الخط: <b>أسود</b> | لون الخط            |
|          | ومعاينة        |               | عريض، مائل، تسطير     |                     |

- ۲. من شريط أدوات التنسيق (Formatting). اختر خط وحجم ولون العنوان. أو انقر خط (Font) من قائمة تنسيق (Format) للقيام بالتغييرات التي تريدها.
  - ۳. اكتب عنوان المستند.

**ملاحظة**؛ إذا قمت بكتابة العنوان قبل حَديد اختيارات الخط، قم بتحديد النص (انقر واستمر في الضغط واسحب عبر النص). ثم أجر التغييرات التي تريدها عليه.

- اضغط إدخال (Enter) مرتين لتحريك نقطة الإدراج (المؤشر) إلى أسفل العنوان.
- انقر السهم المتجه إلى أسفل في مربع نمط (Style) ثم اختر عادي (Normal) للرجوع إلى نمط الخط الافتراضي.

| <u>File Edit View Insert Forma</u> | t <u>T</u> oo       |
|------------------------------------|---------------------|
| ▯ᄚॿᇕᇕൔᄬ                            | 8                   |
| Heading 1 🗸 Arial                  |                     |
| Default Paragraph Font             | ≣a                  |
| Heading 1                          | <b>≡</b> ¶<br>16 pt |
| Heading 2                          | <b>≡</b> ¶<br>14 pt |
| Heading 3                          | <b>≡ ¶</b><br>13 pt |
| Normal                             | <b>≡</b> ¶<br>12 pt |

- ۲. لإنشاء قائمة تعداد نقطى أو رقمى:
- أ. اضغط إدخال (Enter) للانتقال إلى سطر جديد. وانقر زر تعداد رقمي []
   أ. وابدأ بكتابة (Bullets) في شريط أدوات التنسيق (Formatting). وابدأ بكتابة البند الأول ثم اضغط إدخال (Enter) لإنشاء بند التعداد النقطى أو الرقمى التالى.

- ب. لإنشاء قائمة ذات تعداد نقطي فرعية، اضغط مفتاح علامة *الجدولة (Tab*) عند بداية السطر الذي ترغب في إضافة مسافة بادئة إليه.
- ج. لإنهاء التعداد الرقمي (Numbering) أو التعداد النقطي. (Bullets) اضعط إدخال (Enter) مرتبن، أو انقر زر تعداد رقمى (Numbering) أو تعداد نقطى (Bullets) مرة أخرى.

#### حفظ مستند

- من قائمة ملف (File). انقر حفظ (Save).
- . حدد موقع مجلد حقيبة الأوراق (Portfolio) وافتحه، ثم افتح مجلد دعم الوحدة (unit\_support).
  - ۳. داخل مربع اسم الملف (File Name)، اكتب اسماً مناسباً للملف.

**ملاحظة**: جميع برامج Microsoft \* Office XP مثل Word تساعدك على إدراج السطر الأول من المستند كاسم "افتراضي" للملف. وقبل استخدام الاسم الافتراضي، تأكد أولاً من أن الاسم ملائم وليس أطول من اللازم.

Save) انقر حفظ (Save).

#### حفظ مستند Word کقالب

- من قائمة ملف (File)، انقر حفظ باسم (Save as).
- هن مربع حفظ کنوع (Save as type)، انقر قالب المستند (Document Template) (Locument).

**ملاحظة:** الجلد الافتراضي هو مجلد القوالب (Templates) في مربع **حفظ في** (Save in). حيث إن هذا هو المكان الطبيعي لحفظ القوالب. وعلى الرغم من ذلك، سوف حّتاج إلى حفظ القالب في مجلد دعم\_الطالب (student\_support) لضمان استمرار هذا القالب كجزء من حقيبة أوراق الوحدة.

- ۳. داخل مربع اسم الملف (File name). اكتب اسماً للقالب الجديد.
  - Save) انقرحفظ (Save).

**ملاحظة:** امتداد الملف للقالب هو (dot.). تبدأ إرشادات حفظ عرض PowerPoint كقالب بدءاً من صفحة ٥.٤٧.

# نقل قالب إلى حاسب آخر

لنقل القالب الذي قمت بإنشائه خلال هذا التدريب إلى حاسب آخر (في الفصل أو المنزل)، عليك حفظ الملف كقالب. وسوف يقوم Microsoft Office بحفظه تلقائياً في مجلد القوالب (Templates) على الخاسب الخاص بك.

- عند استخدامك للحاسب حيث تريد استخدام القالب، استخدم جهاز الكمبيوتر (My Computer) أو Windows Explorer لفتح الموقع الذي يحفظ فيه القالب (غالباً ما يكون على القرص المضغوط الذي يسلمه لك معلم الدورة في نهاية التدريب أو على قرص مرن).
  - ۱۰ انقر نقراً مزدوجاً الملف لفتح القالب.

**ملاحظة**؛ لا تفتح القالب من داخل Word، حيث لن تتمكن من حفظه بسهولة في الجلد الصحيح.

- **۳**. من قائمة **ملف** (*File*)، انقر **حفظ باسم** (Save as).
- ٤. في حقل السم الملف (File name). اكتب اسماً للملف أو احتفظ بالاسم الحالي.
- ٥. في مربع حفظ كنوع (Save as type). انقر قالب المستند (Document Template) (لمربع حفظ كنوع (Document Template).
   ٥. في مربع حفظ كنوع (Document Template). انقر قالب المحيح (Microsoft Word) (لموقع الصحيح ملاحظة: سيقوم Microsoft Word) تلقائياً بحفظ القالب الجديد في الموقع الصحيح (مالا محلح المحلح).

ر انقر حفظ (Save).

للاستخدام في المستقبل.

#### استخدام قالب

لا يؤدي حفظ مستند قائم على القالب الخاص بك إلى الكتابة فوق القالب الأصلي. يُطلب من المستخدم حفظ المستند الجديد في موقع مختلف باسم مختلف. ويتم حينئذ حفظ الملف كمستند وليس كقالب.

يمكـنك اسـتـخـدام الـقـالب فـور حـفـظـه في مجلـد الـقـوالب بـالحاسب حـيث تـريـد استخدامه انظر (إرشـادات نقـل قالب إلى حاسب آخر في صـفحة ٥.١٥). لاستخدام القالب:

من قائمة ملف (File)، انقر جديد (New).

|                                                                                                    | New from template                                                                                                    |
|----------------------------------------------------------------------------------------------------|----------------------------------------------------------------------------------------------------|
|                                                                                                    | Brochure                                                                                                    |
|                                                                                                    | Contemporary Fax                                                                                                    |
| في جزء مستند جديد (New Document).<br>استقال (concerned Templatery)                                                            | 🗺 General Templates                                                                                                    |
| انفر <b>فوالب عامه</b> (General Templates).                                                                                   | 🧕 Templates on my Web Sites                                                                                                    |
|                                                                                                    | Templates on Microsoft.com                                                                                                    |
|                                                                                                    | Templates <u>?</u> ] X                                                                                                    |
|                                                                                                    | Publications         Reports         Web Pages           General         Legal Pleadings         Letters & Faxes         Mail Merge         Merros         Other Documents |
| اذا كنت قد قمت بإنشاء مستندك وحفظه في<br>مجلد القوالب. فسوف يظهر في مربع الحوار<br>قوالب (Templates) داخل <b>عام (General</b> | Web Page         E-mail         Book,           Documents         Message         Report.dot                                                                               |
|                                                                                                    | Preview not available.                                                                                                    |
|                                                                                                    | Create New<br>© <u>D</u> ocument © <u>T</u> emplete                                                                                                    |
|                                                                                                    | OK Cancel                                                                                                    |

- أ. في جزء مستند جديد (New Document) الذي يفتح في الجهة اليمنى، انفر قوالب عامة (General Templates).
- ٣. إذا كان القالب محفوظاً في مجلد القوالب، سيظهر اسمه في مربع الحوار قوالب (Templates) داخل علامة التبويب عام (General).
- ٤. لإنشاء مستند جديد قائم على القالب. انقر اسم القالب ثم انقر موافق (OK) (أو انقر نقراً مزدوجاً اسم القالب).

# الخطوة ٣: حَسين مستند

حدد الميزات الإضافية التي ترغب في إضافتها إلى مستندك، حيث تؤدى كل ميزة إلى حسين الحتوى. لاحظ أن استخدام الكثير من الألوان أو الصور أو أنماط الخط قد يؤدى إلى تشتيت الانتباه. وتذكر ضرورة الالتزام بقوانين حقوق الطبع والتأليف والنشر وتضمين الاستشهاد بالمصادر عندما يتطلب الأمر ذلك، وتأكد من حفظ عملك من وقت لآخر.

# إدراج WordArt

لإضفاء مزيد من الأهمية إلى المستندات الخاصة بك، قم بإضافة WordArt إلى العناوين أو التعليقات الخاصة.

- إذا لم يكن شريط أدوات الرسم (Drawing) ظاهراً، من قائمة عرض (View). أشر إلى أشرطة. الأدوات (Toolbars) ثم انقر رسم (Drawing).
- من شريط أدوات الرسم (Drawing) انقر زر إدراج وورد آرت (Insert WordArt). وغالباً ما يكون شريط الأدوات موجودًا في أسفل الشاشة.

| ₩ordArt Gall          | ery        |                    |         |                    |           | ?>       |
|-----------------------|------------|--------------------|---------|--------------------|-----------|----------|
| Select a <u>W</u> ord | Art style: |                    |         |                    |           |          |
| WordArt               | WordArt    | WordAry            | WordArt | WordArt            | 801.0414  | w        |
| WordAri               | WordArt    | WordArt            | WordArt | WordArt            | Nor 8 A   | W        |
| Wordfirt              | WordArt    | WordArt<br>WordArt | WordArt | WordArt            | Marddre   | W        |
| WordArt               | WordArt    | WordArt            | Whith   | ung fff            | ***       | W        |
| WordAnt               | Harder     |                    |         | <b>West</b> elleri | 901 B47 6 | <b>M</b> |
|                       |            |                    |         | ОК                 | Can       | cel      |

۳. اخترنمط WordArt وانقر موافق (OK).

- اكتب النص الذي تريده، ثم اختر نمط وحجم الخط، وانقر موافق (OK).
- اضبط حجم WordArt كما تقوم بضبط حجم أى رسم آخر. وعندما تقوم بنقر كائن WordArt مرة واحدة ، سوف تظهر المقابض الثمانية حوله، بالإضافة إلى شريط أدوات WordArt لتقوم بتغيير تنسيق الكائن.

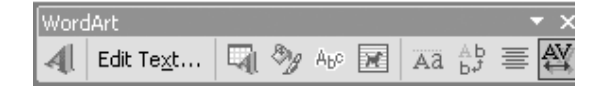

لذا أردت تحرير نص WordArt، انقر نقراً مزدوجاً كائن WordArt

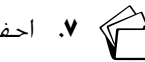

### إدراج جـدول

أسهل طريقة لإضافة جدول هي استخدام زر إدراج جدول (Insert Table) من شريط الأدوات القياسي (Standard).

- فى المستند، انقر المكان الذي تريد إنشاء الجدول فيه.
- ۲. انقر زر إدراج جدول الله (Insert Table) في شريط الأدوات القياسي (Standard). واسحب الماوس لتحدد عدد الصفوف والأعمدة التي تريدها. انقر بعد تحديد العدد الصحيح للصفوف والأعمدة التي ويدها. انقر بعد محيد العدد الصحيح للصفوف والأعمدة التي مريدها.
- ٣. إذا كنت تريد أكثر من أربعة صفوف أو خمسة أعمدة (جدول ٤×٥)، من قائمة جدول (Table). أشر إلى إدراج (Insert) ثم انقر جدول (Table). أدخل عدد الصفوف والأعمدة الذي تريده بواسطة إلى إدراج (Insert) ثم انقر (Table). أدخل عدد الصفوف والأعمدة الذي تريده بواسطة إدخال الأعداد مباشرة أو بنقر الأسهم المتجهة إلى أعلى أو إلى أسفل. انقر موافق (OK).

|                                                                                        | Insert Table                                                            | ? X                |
|----------------------------------------------------------------------------------------|-------------------------------------------------------------------------|--------------------|
| من قائمة جدول ( <i>Table</i> ) يكنك اختيار عدد<br>الأعمدة والصفوف الذي تريده في جدولك. | Table size                                                              | 2 <b>1</b><br>Auto |
|                                                                                        | C AutoFit to contents<br>C AutoFit to window<br>Table style: Table Grid | <u>A</u> utoFormat |
|                                                                                        | Remember dimensions for new ta     OK                                   | ables<br>Cancel    |

#### تنسيق جدول

لتغيير تنسيق جدولك، اعرض شريط الأدوات جداول وحدود (Tables and Borders)؛

- من قائمة عرض (View) أشرر إلى أشرطة الأدوات (Toolbars). ثم انقر جداول وحدود (Toolbars).
   Tables and Borders).
- ٦. حدد الصفوف والأعمدة التي ترغب في تنسيقها. استخدم الأزرار الموجودة في شريط الأدوات جداول وحدود (Tables and Borders) لتغيير نمط وعرض الخط ولون ونوع الحدود ولون التظليل وما إلى ذلك.

| تعريف الأدوات (ToolTip). | Tables and Borders | ▼ ×                          |
|--------------------------|--------------------|------------------------------|
|                          | ~ · ½              | 2                            |
|                          |                    | III 2 I I Shading Color (Nor |

ملاحظة: حرك مؤشر الماوس فوق أي زر في شريط الأدوات جداول وحدود (Tables and Borders) وانتظر ثانية حتى يظهر لك وصف وظيفة الزر (تعريف الأدوات) (ToolTip) .

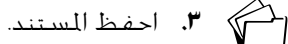

# إنشاء رسم بياني من جدولك

لإنشاء رسم بياني من جدولك، اتبع الخطوات التالية:

- انقر داخل الجدول الذي قمت توًا بإنشائه.
- من قائمة جدول (Table)، أشر إلى تحديد (Select) ثم انقر جدول (Table).
- ۳. من قائمة إدراج (Insert)، أشر إلى صورة (Picture) ثم انقر تخطيط (Chart).
- ٤. للرجوع إلى Word والخروج من تحرير التخطيط، انقر في أي مكان فى مستند Word خارج. التخطيط

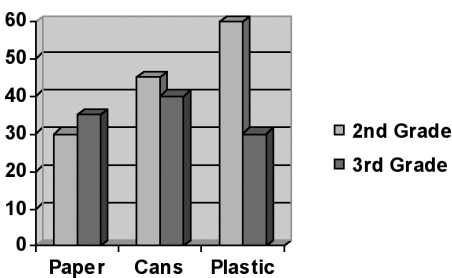

|              | Paper | Cans | Plastic |
|--------------|-------|------|---------|
| 2nd<br>Grade | 30    | 45   | 60      |
| 3rd<br>Grade | 35    | 40   | 30      |

3rd Grade

# إنشاء رسم بياني بدون جدول

إذا رغبت في إنشاء رسم بياني مع عدم إظهار الجدول في المستند، اتبع الخطوات التالية:

- من قائمة إدراج (Insert)، أشر إلى صورة (Picture). ثم انقر تخطيط (Chart).
- ا. سوف يظهر لك قالب لتتبعه. بالإضافة إلى قائمة وأشرطة أدوات مناسبة لإنشاء تخطيط.
  - ۳. فى صفحة البيانات، استبدل النص والأرقام بتلك التى تريدها.

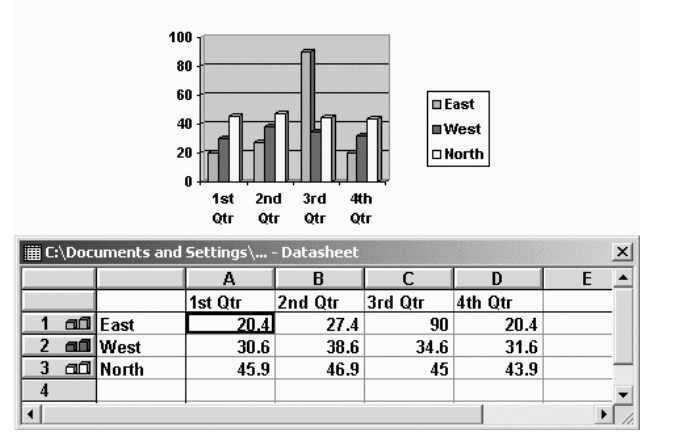

- ٤. الحذف عمود أو صف:
- أ. انقر الناحية الرمادية الموجودة بأعلى العمود أو على يسار الصف الذي ترغب في حذفه.
   فور قيامك بنقر الناحية الرمادية (والمعرفة بـ A, B, C, D أو (. ٢، ٣، ٤). سيتم څديد العمود
   أو الصف بالكامل.
  - ب. من قائمة **خرير (Edit**)، انقر **حذف** (Delete).
- ٥. لإضافة صفوف أو أعمدة جديدة لإدخال نص وأرقام إضافية، عليك إدخال البيانات في الصفوف الخالية بأسفل أو الأعمدة الخالية على اليمين.

# تنسيق تخطيط

#### لتغيير نوع التخطيط:

- .1 في حالة عدم توفر قوائم التخطيط، انقر نقراً مزدوجاً التخطيط.
- من قائمة تخطيط (Chart)، انقر نوع التخطيط (Chart Type).
- . من قائمة الفئات التي على اليسار، اختر نوع التخطيط الذي تريده.

| Chart Type Standard Types Custom Types    | <u>? ×</u>                                                                          |
|-------------------------------------------|-------------------------------------------------------------------------------------|
| Chart type:                               | Chart sub-type:                                                                     |
| Apply to selection     Default formatting | Clustered column with a 3-D visual effect.<br>Press and Hold to <u>V</u> iew Sample |
| Set as default chart                      | OK Cancel                                                                           |

- في مقطع النوع الثانوي للتخطيط (Chart sub-type) الذي يظهر على اليمين، انقر أحد أنماط هذا النوع من التخطيط.
  - ٥. انقر موافق (OK).
- 1. للرجوع إلى Word والخروج من تحرير تخطيط. انقر في أي مكان في مستند Word خارج التخطيط.

#### لإضافة عناوين إلى التخطيط:

- فى حالة عدم ظهور قوائم التخطيط، انقر نقراً مزدوجاً التخطيط.
- ۲. من قائمة تخطيط (Chart). انقر خيارات التخطيط (Chart options).
  - ۳. انقر علامة التبويب عناوين (Titles) وأدخل نصاً لما يلى:
    - أ. عنوان التخطيط (Chart Title)
  - ب. محور *الفئة* (X) (Category (X) axis) (محور أفقى)
  - ج. محور **القیمة (**Z) (Value (X) axis) (محور رأسی)
- د. لتغيير موقع وسيلة الإيضاح. انقر علامة التبويب **وسيلة إيضاح** (Legend) وحدد الموقع. على سبيل المثال، **أسفل** (Bottom).
  - ه. انقر **موافق** (OK).

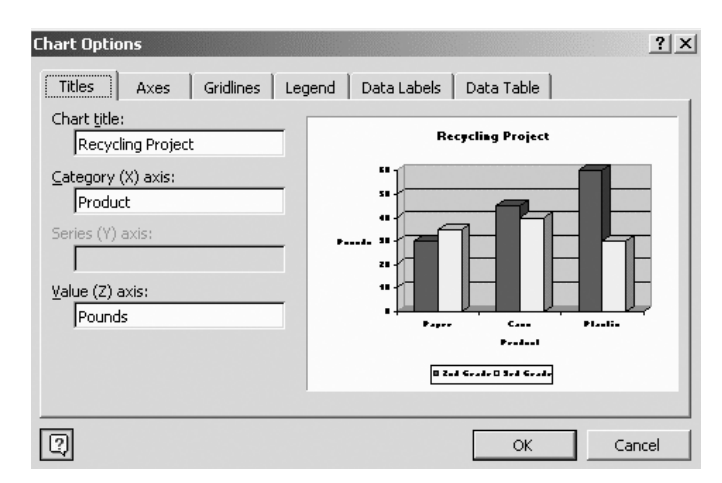

٤. للرجوع إلى Word والخروج من غرير التخطيط، انقر في أي مكان في مستند Word خارج التخطيط.

#### لتغيير طريقة تنظيم البيانات:

- في حالة عدم ظهور قوائم التخطيط، انقر نقراً مزدوجاً التخطيط.
- ٦. من قائمة بيانات (Data). انقر المتسلسلة في أعهدة (Series in Columns). الآن. سوف يظهر التخطيط الجديد بيانات الصف مجمعة مع بعضها.

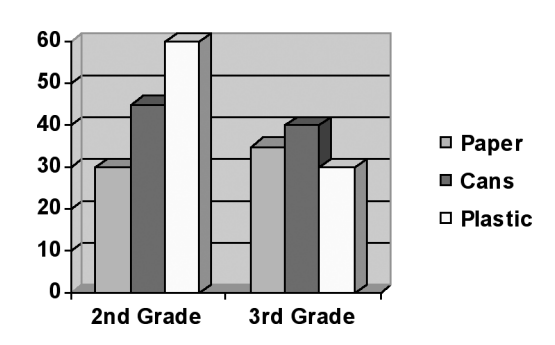

". للرجوع إلى Word والخروج من تحرير تخطيط. انقر في أي مكان في مستند Word خارج التخطيط.

### لتغيير ألوان الرسم البيانى:

- .1 فى حالة عدم ظهور قوائم التخطيط، انقر نقراً مزدوجاً التخطيط.
- انقر المساحة التي تريد تغيير لونها. (قد تحتاج إلى النقر أكثر من مرة لتحديد عنصر فردي في التخطيط.)
  - **٣**. بمجرد تحديد المساحة الحددة، ينبغى أن تظهر مربعات صغيرة حول محيطها.
    - انقر بزر الماوس الأيمن الناحية الحددة ثم انقر تنسيق سلسلة البيانات.
       Format Data Point) أو تنسيق نقاط البيانات (Format Data Point).

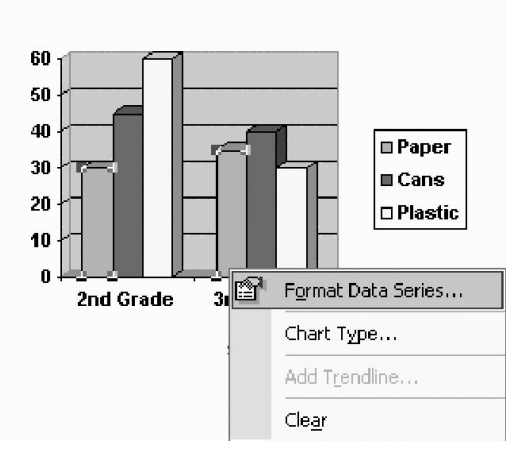

٥. من علامة التبويب نقش (Patterns). اختر لوناً أو انقر زر تأثيرات التعبئة (Fill effects) لمزيد من الخيارات، مثل تعبئة الشكل بتدرج لون أو مادة أو نقش أو صورة.

| atterns   Shape   Data | Labels Options     |
|------------------------|--------------------|
| iorder                 | Area               |
| Automatic              | C Automatic        |
| C None                 | C None             |
| C Custom               |                    |
| Shyler                 |                    |
| Ech                    |                    |
| Automatic              |                    |
| Weight:                |                    |
|                        |                    |
|                        |                    |
|                        | Fill Effects       |
| iample                 | Invert if negative |
|                        |                    |

- انقر موافق (OK).
- ٧. كرر الخطوات من ٢ إلى ٦ لتغيير ألوان باقى عناصر التخطيط.
- ▲. للرجوع إلى Word والخروج من قرير تخطيط، انقر في أي مكان في مستند Word خارج التخطيط.

**ملاحظة:** أنظر الصفحة ٥.٢٦ للحصول على إرشادات عن كيفية تغيير نمط التفاف النص.

# إضافة رؤوس الصفحات وتذييلاتها

من قائمة عرض (View). انقر رأس وتذييل الصفحة (Header and Footer).

. يظهر شريط أدوات رأس وتذييل الصفحة (Header and Footer).

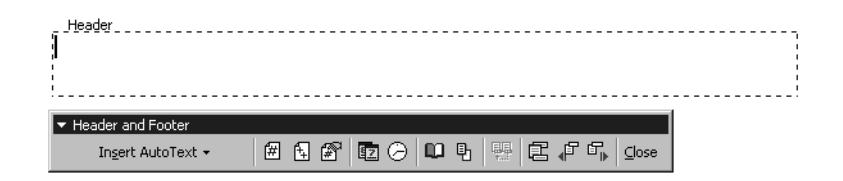

- ٣. اضغط مفتاح الجدولة (Tab) مرتين للتحرك إلى الهامش الأيمن من ناحية رأس الصفحة. واكتب اسمك وفصلك أو أي معلومات أخرى ترغب في ظهورها في كل صفحة من صفحات المستند (على سبيل المثال، السيد ياسر/ اللغة الإنجليزية ().
- لتغيير نمط وحجم الخط، حدد النص، ومن قائمة تنسيق (Format) انقر خط (Font) وقم بعمل أية تغييرات مطلوبة.
- ۵. انقر زر تبديل ما بين رأس وتذييل الصفحة (Switch Between Header and Footer) ليتم عرض ناحية التذييل.
- لادخال اسم الملف بحيث يظهر تلقائياً في أسفل يسار كل صفحة، انقر إدراج نص تلقائي .
   Insert AutoText) ثم انقر اسم الملف (File name).
- لإدراج رقم الصفحة الصحيح تلقائياً في وسط أسفل كل صفحة، اضغط مفتاح
   الجدولة (Tab) للتحرك إلى الوسط، ثم انقر إدراج رقم الصفحة (Insert Page Number).
  - ٨. لإدراج آخر تاريخ تلقائياً تم فيه فتح الملف أو تعديله، اضغط مفتاح *الجدولة* (Tab) للتحرك إلى الهامش الأين ثم انقر *إدراج التاريخ* (Insert Date).
    - ۹. انقر إغلاق (Close).

### تغيير إعدادات الصفحة

يمكنك إجراء تغييرات بإعدادات الهامش وحجم وتخطيط الورق والأنماط وما إلى ذلك باستخدام مربع الحوار إعداد الصفحة (Page Setup).

- من قائمة ملف (File). انقر إعداد الصفحة (Page Setup).
- ٦. من علامة التبويب هوامش (Margins). قم بالتغييرات التي تريدها في إعدادات الهوامش و/أو اجاه الورق.

| Page Setup                                                                 | <u>? x</u>                                            |
|----------------------------------------------------------------------------|-------------------------------------------------------|
| Margins Paper Layout                                                       |                                                       |
| Margins<br><u>I</u> op:<br><u>L</u> eft:<br><u>Gutter</u> :<br>Orientation | Bottom: 1"<br>Right: 1.25"<br>Gutter position: Left ▼ |
| Pages<br>Multiple pages:                                                   | Normal                                                |
| Preview Apply to:<br>Whole document                                        |                                                       |
| Default                                                                    | OK Cancel                                             |

- ۳. انقر علامة التبويب ورق (Paper) لإجراء التغييرات اللازمة لحجم ومصدر الورق.
- ٤. انفر علامة التبويب تخطيط (Layout) لإضافة حدود للصفحة، وللحصول على تنسيق مختلف للصفحات الفردية والزوجية، ولتغيير الحاذاة الرأسية للمستند، أو لإضافة أرقام لكل سطر في المستند.
  - ۵. انقر **موافق** (OK).

### تغيير نمط التفاف النص حول صورة

يمكن أن يتفاعل النص مع الرسوم بطرق مختلفة. ويمكن أن يلتف النص حول الصورة أو أن يظهر أمام أو خلف الصورة أو أن يظهر أعلى أو أسفل الصورة فقط.

- لتغيير نمط التفاف النص، انقر مرة واحدة الصورة لتحديدها.
- Picture). وإذا لم يكن شريط أدوات الصورة (Picture). وإذا لم يكن شريط أدوات الصورة (Picture) لم ينبغي أن يظهر شريط أدوات (Picture). ظاهراً، من قائمة عرض (View) أشر إلى أشرطة الأدوات (Toolbars) ثم انقر صورة (Picture).
  - ۳. من شريط أدوات الصورة (Picture). انقر زر التفاف النص (Text Wrapping).

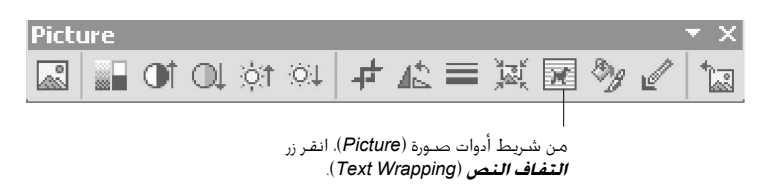

- انقر عبر (Through) أو خلف النص (Behind Text) للسماح بوضع الصورة في أي مكان على الصفحة.
  - للف النص حول الرسم، انقر مربع (Square) أو مشدود (Tight).
    - 1. احفظ المستند.

### إنشاء علامة مائية

العلامة المائية هي رسم خلفي يظهر على نحو باهت خلف النص. ويتم تخفيف لون الصورة بحيث لا تتداخل مع النص.

- . من قائمة **تنسيق** (Format). أشر إلى **خلفية** (Background) واختر **علامة مائية مطبوعة**. (Printed Watermark).
- Ficture Watermark). وانقر زر تحديد صورة (Select Picture). وانقر زر تحديد صورة (Select Picture)
   لتستعرض حتى تصل للصورة التى ترغب فى استخدامها.

|                                                                         | Printed Watermark                     | × |
|-------------------------------------------------------------------------|---------------------------------------|---|
|                                                                         | C No watermark      Picture watermark |   |
| - حدد صورة العلامة المائية (Picture Watermark).                         | Select Picture (Existing watermark)   |   |
| انقر زر <b>گدید صورة</b> (Select Picture) لاستعراض<br>ال                | Scale: 🗾 🔽 🔽 Washout                  |   |
| الصورة التي ترغب في استحدامها.                                          | C Te <u>x</u> t watermark             |   |
| <ul> <li>إذا كانت الصورة باهتة أكثر ما ينبغي، كرر الخطوة ١</li> </ul>   | Text: ASAP                            |   |
| وانقر لإلغاء عديد مربع الاختيار الموجود بجوار <b>تبييض</b><br>(Washout) | Font: Times New Roman                 |   |
| (Washout)                                                               | Size: Auto 💌                          |   |
|                                                                         | Color: 🛛 🗹 🗹 Semitransparent          |   |
|                                                                         | Layout: 🖲 Diagonal 🔿 Horizontal       |   |
|                                                                         |                                       |   |
|                                                                         |                                       |   |
|                                                                         | OK Cancel <u>A</u> pply               |   |

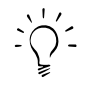

**ملاحظة:** إذا تركت المقياس (Scale) معداً على تلقائي (Auto). سوف يعيد ضبط حجم الصورة لتملأ الصفحة بأكملها.

- **۳.** انقر **موافق** (OK).
- إذا كانت الصورة باهتة أكثر ما ينبغي، كرر الخطوة ( وانقر لإلغاء تحديد مربع الاختيار الموجود بجوار **تبييض** (Washout).

# حّويل صورة موجودة فى مستند إلى علامة مائية

 حدد الصورة بنقرها. من شريط أدوات الصورة (Picture)، انقر زر لون (Color) ثم انقر تبييض (Washout)

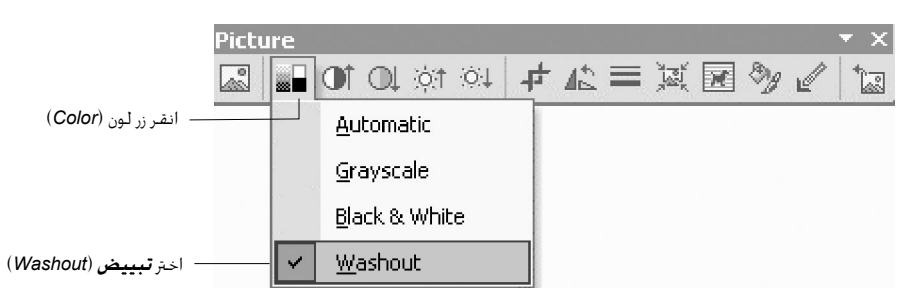

ملاحظة: إذا لم يظهر شريط أدوات الصورة (Picture) عند نقر الصورة، انقر بزر الماوس الأيمن، ثم انقر **إظهار شريط أدوات الصورة** (Show Picture Toolbar).

- مكنك ضبط مستويات لون الصورة بنقر زرى سطوع أكثر (More Brightness) وسطوع أقل. ان أن (Less Brightness) من شريط أدوات الصورة (Picture).
  - ۳. لإرسال الصورة خلف النص، انقر زر **التفاف النص 📧** (Text Wrapping) من شريط أدوات الصورة (Picture) ثم انقر **خلف النص** (Behind Text).

ملاحظة: إذا أصبحت أنماط الالتفاف رمادية اللون، انقر تحرير نقاط الالتفاف (Edit Wrap Points) ثم حاول مرة أخرى.

لإعادة ضبط حجم الصورة، حرك المؤشر إلى أحد مربعات زوايا الرسم.

عندما يتحول المؤشر إلى سهم مزدوج الرأس، انقر واضغط واستمر في الضغط واسحب الصورة حتى قصل على الحجم الذي تريده.

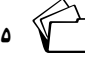

 $\dot{\dot{a}}$ 

م احفظ المستند.

# إدراج حقل تاريخ تلقائى

إذا قمت بإدراج حقل تاريخ تلقائي، سيتم تحديث التاريخ كلما تمت طباعته.

- حرك نقطة الإدراج (المؤشر) إلى الموقع الذي تريد ظهور التاريخ فيه في المستند.
  - 7. من قائمة إدراج (Insert)، انقر التاريخ والوقت (Date and Time).
    - **۳.** انقر التنسيق الذي تريده.
    - حدد مربع الاختيار تحديث تلقائي (Update Automatically).
      - ٥. انقر موافق (OK).

|                                                                | Date and Time                                                                                | ?×                          |    |
|----------------------------------------------------------------|----------------------------------------------------------------------------------------------|-----------------------------|----|
|                                                                | Available formats:<br>2/21/00<br>Monday, February 21, 2000<br>February 21, 2000<br>2/21/2000 | Language:<br>English (U.S.) |    |
|                                                                | 2000-02-21<br>21-Feb-00<br>2.21.00<br>Feb. 21, 00<br>21 February 2000<br>Eebruary 00         |                             |    |
|                                                                | Feb-00<br>2/21/00 11:47 AM<br>2/21/00 11:47:11 AM<br>11:47 AM<br>11:47 :11 AM<br>11:47       |                             |    |
| — اختر څديث نلقائي (Update Automatically)<br>— انقر موافق (OK) | Default                                                                                      | OK Cancel                   |    |
|                                                                |                                                                                              | احفظ المستند.               | .1 |

*,* 

# تدقيق مستند لتحري الأخطاء الإملائية والنحوية

يقوم Word تلقائياً بتدقيق الإملاء والنحو أثناء الكتابة، إلا إذا قمت بإيقاف هذه الميزة. كلما رأيت خطاً أحمراً متعرجاً خت كلمة ما، فإن ذلك يدل على أن هذه الكلمة غير موجودة في قاموس البرنامج. وكلما رأيت خطاً أخضراً متعرجاً خت كلمة أو عبارة أو جملة، فإن ذلك يدل على أن Word يقدم اقتراحاً نحوياً. يمكن لهذه الميزة دعم الطلاب في عملية التحرير والكتابة.

### لتغيير أو تدقيق الإملاء أو النحو أثناء الكتابة:

- انقر بزر الماوس الأيمن الكلمة أو أي جزء من العبارة التي يوجد تحتها خط أحمر أو أخضر متعرج.
- 1. إذا كان هناك خطأ إملائي في الكلمة (أو كانت غير واردة في قاموس Microsoft Word). قد تظهر عدة اقتراحات في القائمة الختصرة. وإذا أردت قبول أحد هذه الاقتراحات. انقره.
- ٣. إذا كان الخطأ نحوياً (أو اقتراحاً). تظهر الطريقة (الطرق) الصحيحة لكتابة الجملة في القائمة الختصرة. وإذا أردت قبول أحد هذه الاقتراحات، انقره.

### لتغيير أو تدقيق الإملاء أو النحو بعد الانتهاء من الكتابة:

- من قائمة الأدوات (Tools)، انقر تدقيق إملائي وتدقيق نحوى (Spelling and Grammar).
  - ۲. يُظهر المربع العلوي موقع الخطأ الإملائي أو النحوي الحتمل.
  - ويُظهر المربع السفلي اقتراحات لتصحيح الخطأ الذي تم اكتشافه.
    - ۳. إذا كان "الخطأ" صحيحاً. انقر **جّامل** (Ignore).
- ٤. إذا أردت قبول أحد الافتراحات. انفر الكلمة أو العبارة أو الجملة الصحيحة ثم انفر تغيير (Change). أو انفر تغيير الكل (Change All) إذا أردت تصحيح جميع تكرارات هذا الخطأ تلقائياً في المستند بأكمله.
  - احفظ المستند.

|                                                                | Spelling and Grammar: English (U.S.)                                                              | ? ×            |
|----------------------------------------------------------------|---------------------------------------------------------------------------------------------------|----------------|
|                                                                | Not in Dictionary:<br>If you wish to accept one of the suggestions,                               | Ignore         |
|                                                                | click the correct word, phrase, or sentance, and<br>click Change or Change All if you want all of | Ignore All     |
| اذا كان "الخطأ" صحيحاً. انقر <b>جّاهل</b><br>(Ignore).         | those same words to be corrected.                                                                 | Add            |
| — يظهر المربع العلوي موقع الخطأ                                | sentence                                                                                          | <u>C</u> hange |
| الإملائي او النحوي الختمل                                      | sentences                                                                                         | Change All     |
| —— انفر <b>تغيير</b> (Change) لتغيير كلمة<br>أو عبارة أو جملة  | Check grammar                                                                                     | AutoCorrect    |
| —— يظهر المربع السفلي افتراحات<br>لتصحيح الخطأ الذي تم اكتشافه | Qptions Undo                                                                                      | Cancel         |

# إنشاء نموذج

النموذج هو مستند له بنية خاصة، وبه مساحات مخصصة لإدخال المعلومات. ويستخدم عند عمل تقييمات سريعة أو اختبارات أو امتحانات موجزة أو اختبارات تقييم ذاتية أو دراسات. ولن يكون النموذج مناسباً للطلاب لإنشاء مسودة أو اتصالات رسمية، حيث لا يمكن إجراء تدقيق إملائي للنص الذي يدخله المستخدم في حقل النموذج. لاستخدام النموذج بالشكل المطلوب، ينبغي على المستخدم فتح النموذج في Microsoft Word لإدخال المعلومات في النموذج. إذا لم يكن ذلك عملياً أو يؤدي إلى إضاعة بعض الوقت، يمكنك ببساطة إنشاء مستند Word وطباعته للمستخدمين لإكماله يدوياً.

- ابدأ تشغيل Word.
- 1. من قائمة عرض (View). أشر إلى أشرطة الأدوات (Toolbars) ثم انقر ماذج (Forms). يظهر شريط قوائم عائم به الأدوات اللازمة لإنشاء نموذج.

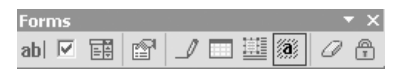

# إدراج حقول النموذج

- انقر في المستند بالمكان الذي ترغب في إدراج حقل النموذج فيه.
- ۲. لإدراج حقل يمكن للمستخدمين إدراج نص به، من شريط
   abl (Form Field) انقر زر حقل موذج نصي (Text Form Field)
- ۳. لإدراج مربع اختيار. انقر زر حقل نموذج مربع اختيار (Check Box Form Field) 🌃 .

- لإدخال قائمة العناصر المنسدلة، انقر زر خيارات حقل النموذج (Form Field Options)
- 1. أدخل كلاً من عناصر القائمة المنسدلة في المربع الموجود على اليسار. وبعد كل إدخال انقر زر إضافة (Add) أو اضرغط إدخال (Enter). يمكنك إعادة ترتيب العناصر بنقر الأسهم المتجهة إلى أعلى وإلى أسفل الموجودة على اليمين.

| Drop-Down Form Field                             | Options                                                                            | ? ×    |
|--------------------------------------------------|------------------------------------------------------------------------------------|--------|
| Drop-down item:<br>Period 4 <br>Add ▶▶<br>Remove | Items in drop-down list:<br>Choose your period<br>Period 1<br>Period 2<br>Period 3 | Move   |
| Run macro on                                     |                                                                                    |        |
| Entry:                                           | E <u>x</u> it:                                                                     |        |
| Field settings                                   |                                                                                    |        |
| <u>B</u> ookmark:                                | Dropdown1                                                                          |        |
| ✓ Drop-down enabled ✓ Calculate on exit          |                                                                                    |        |
| Add Help <u>T</u> ext                            | ОК                                                                                 | Cancel |

♥. انقر موافق (OK) عند اكتمال القائمة.

**ملاحظة**: سيكون أول عنصر في القائمة هو الاختيار الافتراضي وهو أول عنصر يراه المستخدم في النموذج.

# حماية نموذج

 $\dot{\dot{y}}$ 

قبل قيامك بتوزيع نموذج ليقوم المستخدمون بعرضه وإكماله باستخدام Microsoft Word. ينبغي عليك حمايته أولاً بحيث يتاح للمستخدمين إدخال المعلومات في الأماكن الحددة لذلك فقط. وإذا لم تقم بحماية النموذج، فإنك لن تتمكن من وضع "X" في مربعات الاختيار أو الكتابة في مربعات النص أو استخدام قائمة منسدلة.

- . إذا أردت إضافة كلمة مرور قبل حماية النموذج، ابدأ بالخطوة رقم ٣.
- ۲. الماية موذج. من شريط الأدوات ماذج (Forms). انقر زر حماية موذج (Protect Form).

- ٣. إذا أردت حماية المستند بحيث يسمح فقط للمستخدمين الذين يعرفون كلمة الرور بإزالة الحماية وتغيير النموذج. عليك إضافة كلمة مرور للحماية. ومن قائمة أدوات (Tools) انقر حماية مستند (Protect Document).
  - أ. حدد الزر الموجود بجوار **ماذج** (Forms).

| Protect Document                                          | ? X      |
|-----------------------------------------------------------|----------|
| Protect document for -<br>C Iracked changes<br>C Comments |          |
| • Eorms:                                                  | Sections |
| Password (optional):                                      |          |
| ОК                                                        | Cancel   |

- ب. اكتب كلمة مرور في مربع كلمة مرور (Password). فما زال مقدور المستخدمين الذين يجهلون كلمة المرور إدخال معلومات في حقول النموذج لكن لا يمكنهم تغيير أي أجزاء أخرى منه.
  - ج. الحماية النموذج بالكامل، انقر موافق (OK).

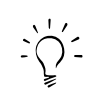

ملاحظة؛ إذا قمت بحماية نموذج، وأدخلت نصاً في حقول النموذج ثم قمت لاحقاً بإلغاء حماية النموذج لإجراء تغييرات، فإنه عند قيامك بحماية النموذج مجدداً، سوف يتم إعادة تعيين جميع حقول النموذج تلقائبا إلى حالتها الأصلية. يمكنك كذلك إعادة تعيين حقول النموذج بنقر زر إعادة تعيين حقول النماذج (Forms). من شريط الأدوات نماذج (Forms).

| — من شريط الأدوات <i>فاذج</i> (Forms). انفر إعادة<br>تعيين حقول النموذج (Reset Form Fields) | Forms             | ▼ X |
|---------------------------------------------------------------------------------------------|-------------------|-----|
| لإعادة تعيين جميع حقول النموذج يدوياً.                                                      | abl 🗹 📰 😭 🏒 🗔 🕮 🚳 | 08  |

#### حفظ نموذج

- من قائمة ملف (File). انقر حفظ (Save).
- I. حدد موقع مجلد حقيبة الأوراق (Portfolio) وافتح مجلد دعم\_الوحدة (unit\_support). افتح مجلد دعم\_الطالب (student\_support).
  - ۳. قم بتسمية الملف.

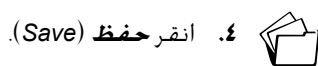

الخطوة ٤: دعم تعلم الرياضيات في الفصل

يعد تعلم الرياضيات مسئولية كل معلم. تقدم مجموعة Microsoft Office العديد من الأدوات لدعم تنمية المفاهيم الرياضية. فكر في كيفية دمج الأفكار التالية في حقيبة أوراق وحدتك لـرفع مسـتـوى طـلابك في الـرياضـيات. استخدم الإرشادات الواردة في الصفحات التالية لاستخدام Microsoft Equation Editor، ولإدراج رسومات تخطيطية وتخطيطات، وإنشاء أشكال ونقوش وأدوات معالجة، لتضمين المفاهيم الرياضية في حقيبة أوراق الوحدة. بالإضافة إلى ذلك، توجد إرشادات أساسية حول كيفية استخدام Appendix E).

•*الأعمال –* التخطيطات والرسوم البيانية والحاسبة والتمويل والميزانية وخليل السوق والدورات

- الفنون الصناعية القياس والوزن وعلم الهندسة والكسور والتقدير
- *الفنون اللغوية -* الخطوط الزمنية والاجّاهات والنماذج والوزن والتركيب والتحليل البنيوي للشعر والنظم والكتابة التحليلية والفنية والرمزية الرقمية والمنطق والخططات المتداخلة والخطط التفصيلي
- *الموسيقى والفنون المسرحية –* الحركة والإيقاع ووزن الألحان وتنظيم رقصات الباليه والعلامات الموسيقية
- *التربية البدنية -* الحركة وتسجيل النقاط والاحتمالات واستراتيجيات اللعب والإحصاءات والسرعة وجميع البيانات والنموذج والتخطيطات والرسوم البيانية
- *العلوم –* السرعة والعجلة، والصيغ والوحدات وخويل الوحدات والتخطيطات والرسوم البيانية وجميع وخليل البيانات وعلم الهندسة والتخطيط طبقاً لنموذج والمساقط والنظم والوقت والدورات
- الدراسات الاجتماعية الخطوط الزمنية والاج اهات والجغرافيا وقراءة الخرائط، والتخطيطات/الرسوم البيانية/الجداول والإحصاءات والاحتمالية وحويل العملة والدراسات السكانية وعلم الاقتصاد والنظم والبيانات التاريخية والوقت
- *الفنون البصرية -* علم الهندسة وهندسة الكسور والنسب والتماثل والقياس والنماذج والاعتدال

#### عرض مصادر الرياضيات

اعرض ملفات مصادر الرياضيات الموجودة في الوحدة رقم ٥ (Module 5). مجلد النشاط ١ (Activity 1) على القرص المضغوط للبرنامج. توضح هذه المصادر كيفية تضمين المفاهيم الرياضية في العديد من فروع المعرفة.

#### استخدام Microsoft\* Equation Editor

:يتضـمن شـريط أدوات Equation Editor أزراراً لإدراج رمـوز مثل $\leq \neq \frac{1}{2} \pi \sqrt{4x^2} \frac{(x+1)(x-2)}{9}$ 

يمكنك مع استخدام Equation Editor تكوين معادلات بتحديد رموز من شريط الأدوات وكتابة المتغيرات والأرقام. في أثناء تكوين المعادلة، يقوم Equation Editor تلقائياً بضبط أحجام الخط والمسافات والتنسيق.

لإنشاء معادلة أو إدراج تعبيرات رياضية بسيطة مثل الكسور، اتبع الخطوات التالية:

- ١. انقر في مستند Word أو جدول بيانات Excel حيث تريد إدراج صيغة أو تعبير رياضي. وفي حالة PowerPoint انتقل إلى الشريحة التي تريد إدراج الصيغة أو التعبير الرياضي بها.
  - من قائمة إدراج (Insert) انقر كائن (Object).
  - ۳. انفر علامة التبويب إنشاء جديد (Create New) ومرر إلى الأسفل وانفر.
     ۳. Microsoft Equation 3.0

|                                                                                                    | Object ? X                                                                                                    |
|----------------------------------------------------------------------------------------------------|----------------------------------------------------------------------------------------------------|
| انفر علامة النبويب <b>إنشاء جديد</b><br>(Create New)<br>مرر إلى الأسفل ثم انفر<br>Microsoft Equation 3.0 | Create New Create from Hie Object type: Devel Case Creator Document Media Clip Microsoft Equation 3.0 Microsoft Poto Editor 3.0 Photo Microsoft Photo Editor 3.0 Scan Microsoft PowerPoint Presentation Microsoft PowerPoint Slide   Result Inserts a new Microsoft Equation 3.0 object into your document. |
|                                                                                                    | OK Cancel                                                                                                    |

**٤.** انقر **موافق** (OK).

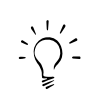

هام: لن يكون Microsoft Equation Editor متاحاً مع التثبيت القياسي لـ Office XP Microsoft حيث يكون Equation Editor متاحاً فقط في حالة التثبيت الخصص أو الكامل. وإذا لم يكن Microsoft Equation Editor متاحاً في مربع الحوار كائن (Object). فسوف تحتاج في هذه الحالية إلى تحديث Microsoft Office XP. (انظر "تثبيت Microsoft Office XP" في المصادر (Resources). مجلد تعليمات البرامج (Software Help). على القرص المضغوط للبرنامج).

- سوف يظهر شريط أدوات ومربع نص Equation Editor على الشاشة حيث يمثل كل زر فئة من الرموز الرياضية.
- لعرض قائمة فرعية لرموز Equation Editor لعرض قائمة فرعية لرموز . رياضية مشابهة.

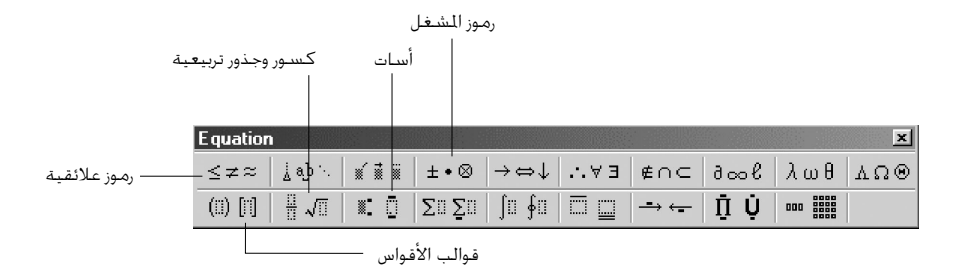

- ♥. انقر الزر الذي تريده وأدخل نصك حسب الضرورة (على سبيل المثال). لإنشاء كسر:
- أ. انقر زر قوالب الكسور والعلامات الجذرية (Fraction and radical templates) .
- ب. من القائمة الفرعية التي تظهر، انقر الزر الأيسر العلوي للحصول على كسر اعتيادي.

|                          | Equation  |            |          |
|--------------------------|-----------|------------|----------|
|                          | ≤≠≈       | ≟ ab ∿.    | <b>*</b> |
|                          | (ii) [ii] |            | I        |
| انقر لاختيار كىسر اعتياد |           |            |          |
|                          |           | % %        |          |
|                          |           | o/o        |          |
|                          |           | √ <u>□</u> |          |
|                          |           | ) )        |          |

ج. سوف يظهر في مربع نص Equation Editor كسر اعتيادي مع مربعات نص صغيرة في نواحى البسط والمقام. انقر في مربعات النص لكتابة الأرقام التي تريدها لإنشاء الكسر.

ى

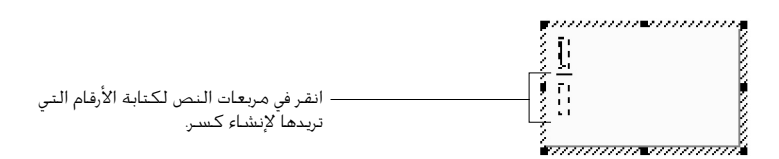

- د. لإضافة المزيد من الرموز الرياضية أو الأرقام، انقر بعد الكسر وأضف ما تريد.
- هـ للخروج من حَرير الكسر، انقر في أي مكان بجدول البيانات أو المستند خارج مربع نص Equation Editor. في حالة استخدامك PowerPoint، من قائمة **ملف** (File) في Iguation Editor انقر **خروج وعودة إلى العرض التقديمي [اسم الملف]** ((Exit and Return to Presentation [file name]).
  - و. سوف تعود إلى المستند أو جدول البيانات أو العرض التقديمي، وسيصبح الكسر رسماً يكنك إعادة ضبط حجمه وخريكه مثل أي رسم آخر 2

ز. لتغيير التفاف النص لرسم الكسر. انقر بزر الماوس الأيمن رسم الكسر وانقر **تنسيق كائن** (Format Object).

| $\frac{1}{2}$ |    |                      |    |
|---------------|----|----------------------|----|
| ]             | Ж  | Cu <u>t</u>          |    |
|               | Đ  | ⊆ору                 |    |
|               | Ē. | <u>P</u> aste        |    |
|               |    | Equation Object      | ۶. |
|               |    | Show Picture Toolbar |    |
|               |    | Borders and Shading  |    |
|               |    | ⊆aption              |    |
|               | Ðg | Eormat Object        |    |
|               | 6  | Hyperlink            |    |

ملاحظة: جاهل خطوات التفاف النص في حالة PowerPoint

- ح. انقر علامة التبويب تخطيط (Layout).
- ط. للف النص حول رسم الكسر، اختر *مربع* (Square) أو **مشدود** (Tight). ويمكنك كذلك نقر خلف النص (Behind Text) أو **أمام النص** (In front of text) بحيث لا يقوم رسم الكسر "بدفع" النص من حوله، بل سوف "يعوم" أمام أو خلف النص.

| — انفر علامة التبويب <b>تخطيط</b>                                          | Format Object     |                   |               |             | ? ×              |
|----------------------------------------------------------------------------|-------------------|-------------------|---------------|-------------|------------------|
| .(Layout)                                                                  | Colors and Lines  | Size              | Layout Pictur | re Text Box | Web              |
| اختر إما <b>مربع</b> (Square) أو <b>مشدود</b><br>(ما مر <b>بع</b> (Square) | Wrapping style    | Sguare            | <u>Iight</u>  | Behind text | In front of text |
| .(Tight)                                                                   | Horizontal alignm | ent               | Cipieha       | G Other     |                  |
| اختر إما <b>خلف النص</b> (Behind text)                                     | - Leu             | •© <u>C</u> enter | , Kiğini      |             |                  |
|                                                                            |                   |                   |               |             |                  |
|                                                                            |                   |                   |               | <u>A</u>    | dvanced          |
|                                                                            |                   |                   |               | ОК          | Cancel           |

ي. بعد اختيار *م*ط التفاف النص الذي تريده، انقر **موافق** (OK).

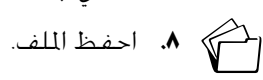

#### إدراج مخططات

يمكنك إضافة العديد من الخططات لتوضيح أفكار مختلفة عن المفاهيم. تتضمن أنواع الخططات ما يلي:

• تنظيمات هيكلية: تستخدم لعرض العلاقات ذات التسلسل الهرمي.

- **دورة:** تُستخدم لإظهار عملية ذات دورة مستمرة.
- *شعاعي:* يُستخدم لإظهار علاقات عنصر مركزي أو فكرة أساسية.
  - **مرم:** يُستخدم لإظهار علاقات مستندة إلى أساس.
  - متداخل: يُستخدم لإظهار نواحي التراكب بين العناصر.
    - **مدف:** يُستخدم لإظهار خطوات نحو حقيق هدف.

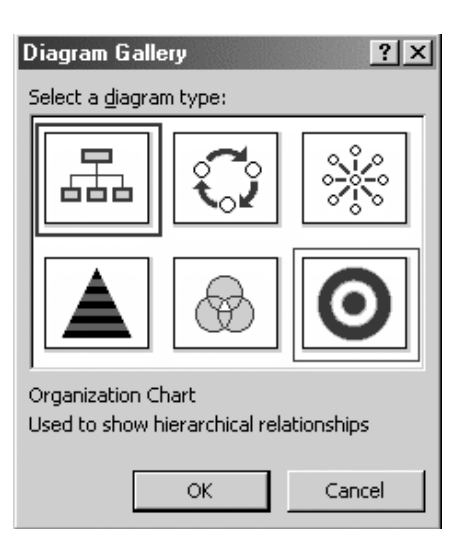

# لإنشاء أى مخطط:

- من قائمة إدراج (Insert)، انقر مخطط (Diagram).
- 1. عند ظهور مربع الحوار معرض الخططات (Diagram Gallery). انقر أحد أنواع الخططات.
  - **۳.** انقر **موافق** (OK).
- سوف يظهر شريط الأدوات الخطط (Diagram) لأي نوع تختاره عدا التخطيط الهيكلي (Organizational Chart) والذي سوف يفتح شريط الأدوات الخاص به.
- ٥. استخدم شريط الأدوات لتعديل محتويات الخطط. على سبيل المثال. توجيهات عن كيفية تنسيق وتعديل مخطط متداخل وتخطيط هيكلي.

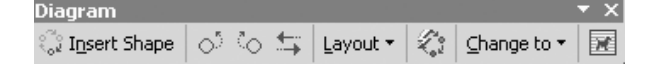

- الخذف شكل من الخطط، انقره مرة واحدة لتحديده ثم اضغط مفتاح حذف (Delete).
  - ٢٠٠٠ ٢٠ احفظ الملف.

### تنسيق مخطط متداخل

الخطط المتداخل هو مجموعة من الدوائر المتداخلة التي تظهر العلاقة فيما بينها. إذا كان هناك نص أو كائن داخل دائرتين متداخلتين أو أكثر. فإن ذلك يشير إلى أن هذا الكائن يحمل سمات كل دائرة منها. وعادة ما تستخدم الخططات المتداخلة للمقارنة وتوضيح تباين المعلومات. وفيما يلي إرشادات عن تنسيق مخطط متداخل. ويكن تنسيق أي مخطط بالطريقة نفسها.

- لتغيير حجم الخطط:
- أ. من شريط أدوات الخطط (Diagram) انقر **تخطيط** (Layout) ثم انقر **قجيم مخطط** (Scale Diagram).
- ب. حرك الماوس فوق أحد المقابض السوداء لمربع الخطط المتداخل التي تظهر في زوايا وجوانب مربع الخطط. انقر واستمر في الضغط مع سحب المقابض لإعادة ضبط حجم الخطط إذا لزم الأمر.
  - المنطقة مزيد من الدوائر، من شريط الأدوات
     Insert Shape 

     Insert Shape (Insert Shape)
  - ۳. احذف شکل، انقر إحدى الدوائر لتحديدها ثم اضغط مفتاح حذف (Delete).
- انقر داخل أي جزء تظهر به عبارة انقر لإضافة نص (Click to add Text). واستبدل نص عنصر النائب بالنص الخاص بك.
  - کاختیار نظام ألوان مختلف:
  - أ. من شريط أدوات الخطط (Diagram). انقر زر **تنسيق تلقائي 😰** (AutoFormat).
- ب. في مربع الحوار معرض أنماط الخططات (Diagram Style Gallery) الذي يظهر. انقر اسم أي نمط لمعاينة نظام الألوان.
  - ج. عند اختيار نظام ألوان، انقر **تطبيق** (Apply).
    - انقر خارج الرسم عند الانتهاء.
  - ♥. لإنشاء مربع نص يمكن څريكه بسهولة داخل وحول الخطط:
    - أ. من قائمة إدراج (Insert) انقر **مربع نص** (Text Box).

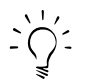

ملاحظة: إذا ظهرت لوحة الرسم القماشية (Drawing Canvas). انقر مفتاح الهروب (Esc) ارجع إلى صفحة ١.٣٣ للحصول على معلومات حول كيفية تخصيص خيارات Microsoft Word حتى لا تظهر لوحة الرسم القماشية، وحتى تتمكن من رسم مربع النص أو الشكل التلقائي (AutoShape) بالشكل وفي المكان الذي تريده.

- ب. سوف يتحول المؤشر إلى شكل متصالب شعرى 🕂 .
- ج. انقر داخل المستند لإدراج مربع نص، أو انقر واستمر في الضغط واسحب للوصول إلى الحجم المناسب لمربع النص.
  - د. اكتب النص الذي تريده.
- هـ التحريك الكائن. ضع المؤشر على حافة مربع النص. وعند ظهور سهم رباعي الجوانب. انقر واستمر في الضغط واسحب مربع النص إلى الموقع الذي تريده.

- و. لتغيير لون وخطوط وشفافية مربع النص:
- ضع المؤشر على حافة مربع النص حتى يظهر مؤشر رباعي الجوانب.
  - انقر بزر الماوس الأيمن حد مربع النص وحدد تنسيق مربع النص
     Format Text Box).
    - ٣. انقر علامة التبويب ألوان وخطوط (Colors and Lines).

|                                                              | Format Text Box       |             |                    |              | <u>?</u> × |
|--------------------------------------------------------------|-----------------------|-------------|--------------------|--------------|------------|
| انفر علامة التبويب <b>ألوان وخطوط</b><br>(Colors and Lines). | - Colors and Lines    | Size Layout | Picture Tex        | kt Box   Web | 1          |
|                                                              | <u>⊂</u> olor:        |             | <b>_</b>           |              |            |
|                                                              | <u>Transparency</u> : | •           | Þ                  | 0% 🔹         |            |
|                                                              | Line                  |             |                    |              |            |
|                                                              | C <u>o</u> lor:       | <b>_</b>    | <u>S</u> tyle:     |              |            |
|                                                              | Dashed:               |             | Weight:            | 0.75 pt      | =          |
|                                                              | Arrows                |             |                    |              |            |
|                                                              | Begin style:          | ~           | End style:         |              |            |
|                                                              | Begin s <u>i</u> ze:  | ~           | End si <u>z</u> e: | 1            | <u> </u>   |
|                                                              |                       |             |                    |              |            |
|                                                              |                       |             | 0                  | K Cano       | el         |

٤. انقر أي من الأسهم المتجهة لأسفل لتغيير تنسيق مربع النص.

۵. انقر **موافق** (OK).

٨. احفظ الملف.

إنشاء تخطيط هيكلى

تستخدم التخطيطات الهيكلية لإظهار الأهمية النسبية و/أو علاقات الكائنات أو الأشخاص بالنسبة لبعضهم البعض. الكائن الرئيسي (Superior) يحتل مرتبة أعلى من أتباعه. يحتل زملاء العمل (Coworkers) نفس المستوى. يمكن استخدام التخطيطات الهيكلية كأداة للمساعدة في مهارات التفكير العليا مثل التحليل والمقارنة والتركيب وتدعيم الأفكار.

- من قائمة إدراج (Insert) انقر مخطط (Diagram).
- عند ظهور مربع الخوار معرض الخططات (Diagram Gallery) انقر تخطيط هيكلي (Organization Chart).
  - **۳.** انقر **موافق** (OK).
  - 4. سيظهر شريط الأدوات تخطيط هيكلى (Organization Chart).

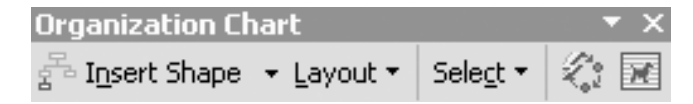

- لإضافة نص إلى شكل. انقر مرة واحدة انقر لإضافة نص (Click to Add Text) بداخل المربع المطلوب واكتب نصك.
  - ۲. لإضافة شكل:
  - أ. انقر الشكل الذي تريد إضافة شكل جديد حْته أو كمساعد له.
- ب. انقر السهم المتجه إلى أسفل في زر *إدراج شكل* (Insert Shape) Insert Shape في شريط الأدوات تخطيط هيكلي (Organization Chart) ثم انقر واحداً أو أكثر *م*ا يلي:
   تابع لوضع الشكل الجديد في الأسفل وتوصيله بالشكل الحدد.
   تابع لوضع الشكل الجديد بجوار الشكل الحدد وتوصيله بالشكل الرئيس نفسه.
   رميل لوضع الشكل الجديد بحوار الشكل الحدد وتوصيله بالشكل المتحدام رابط على شكل مرفق.
- اذا أردت إضافة نظام تصميم معد مسبقاً. انقر تنسيق تلقائي 
   من (AutoFormat) من 
   شريط الأدوات تخطيط هيكلي (Organization Chart). ثم حدد نمطاً من معرض أنماط
   التخطيط الهيكلي (Organization Chart Style Gallery).
- ▲. لتغيير تخطيط التخطيط الهيكلي انقر زر تخطيط (Layout) وحدد التخطيط
- ٩. إذا أردت أن يتفاعل النص بطريقة مختلفة مع التخطيط الهيكلى (الالتفاف حوله.... الخ):
  - أ. انقر الحدود المستطيلة للتخطيط الهيكلي لتحديد التخطيط بالكامل.
- ب. من شريط الأدوات تخطيط هيكلي (Organization Chart). انقر زر التفاف النص فر (Text Wrapping) في أقصى يمين شريط الأدوات واختر نمط التفاف النص الذي تريده.
- ١٠. لتحريك التخطيط، حرك المؤشر فوق الحدود المستطيلة للتخطيط الهيكلي. وعندما يتحول المؤشر إلى أربعة أسهم، انقر واستمر في الضغط واسحب الكائن إلى الموقع الذي تريده.
- 11. لحذف تخطيط، انقر الحدود المستطيلة للحافة الخارجية للتخطيط الهيكلي، ثم اضغط مفتاح حذف (Delete) أو تراجع (Backspace).

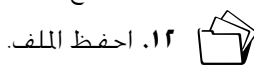

# إنشاء أشكال ونقوش وأدوات معالجة

يمكنك إنشاء العديد من الأشكال والنقوش وأدوات المعالجة التي يستطيع طلابك عرضها واستخدامها لمساعدتهم على فهم الأفكار المعقدة أو الجردة. كما يمكن تطبيق استخدام هذه الأشكال في البطاقات الومضية أو الجبر أو الكسور العشرية. وتعريف/مطابقة الألوان أو الكلمات أو الصور. ويمكن كذلك إضافة الأشكال والنقوش وأدوات المعالجة إلى أي ملف من ملفات Microsoft Office (مثل: Word). وowerPoint وPowerPoint. الخ).

#### كائنات الرسبم

 حدد موقع شريط أدوات الرسم (Drawing). إذا لم يكن ظاهراً، ومن قائمة عرض (View) أشرر إلى أشرطة الأدوات (Toolbars) ثم انقر الرسم (Drawing). وغالباً ما يتواجد شريط الأدوات الرسم (Drawing) في أسفل الشاشة فوق شريط المهام.

Drawing Draw ► À AutoShapes ► 丶 丶 ► □ ○ ≅ 4 🔅 🖸 🐼 🕹 ► 🗹 ► ▲ ▪ ≡ ☵ ☵ □ 🗇

ملاحظة: يختلف شكل شريط الأدوات رسم (Drawing) قليلاً في Microsoft\* Publisher.

- انقر زر أشكال تلقائية (AutoShapes) وأشر إلى فئة فى القائمة التى تظهر.
  - **۳.** انقرأحد الأشكال.

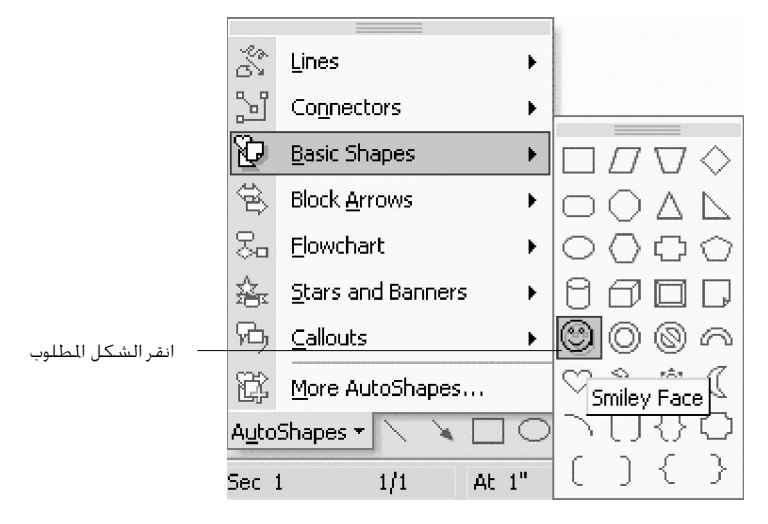

ملاحظة؛ إذا كنت تستخدم Word وظهرت لوحة رسم قماشية انقر مفتاح Esc. ارجع إلى صفحة ١.٢٩ للحصول على معلومات عن كيفية تخصيص خيارات Microsoft Word بحيث لا تظهر لوحة الرسم القماشية (Drawing Canvas) ولتتمكن من رسم مربع النص أو الشكل التلقائي (AutoShape) بالشكل والمكان الذي تريده. ولا يعد هذا الخيار الخصص ضرورياً في برامج Microsoft Office الأخرى حيث إنها لا تقوم بإنشاء لوحة رسم قماشية (Drawing Canvas) تلقائياً كما يفعل Word.

- **؛**. سوف يتحول المؤشر إلى شكل متصالب شعرى. **؛**
- انقر أو اسحب في المستند حيثما تريد إدراج الشكل التلقائي (AutoShape).
- ١. لتحريك الكائن، حرك المؤشر إلى حافة مربع النص حتى يظهر سهم رباعي الجوانب. وانقر واستمر في الضغط واسحب الشكل التلقائي (AutoShape) إلى الموقع الذي تريده.
- لا. إذا أردت إضافة نص إلى الشكل التلقائي (AutoShape) دون الاضطرار إلى إضافة مربع نص إضافي:
  - أ. انقر بزر الماوس الأيمن الشكل التلقائي (AutoShape).
    - ب. انقر **إضافة نص** (Add Text).

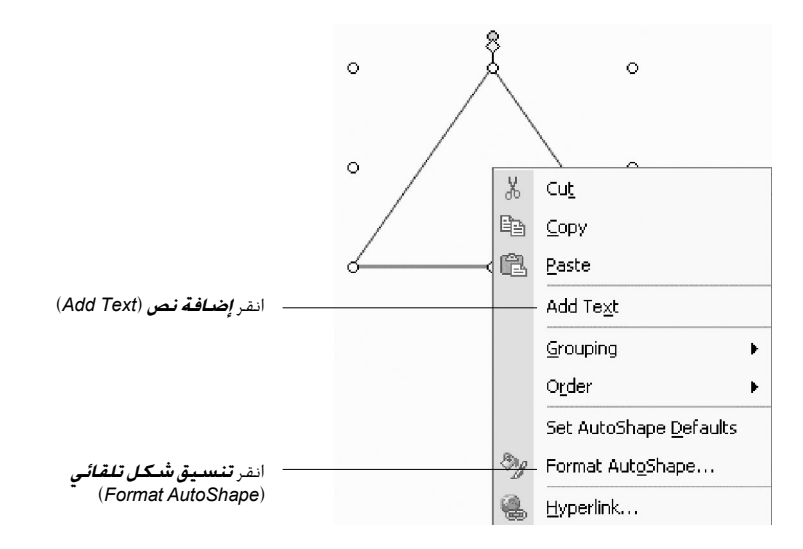

- ج سوف تظهر نقطة إدراج وامضة (مؤشر) في الشكل التلقائي (AutoShape). اكتب النص الذي تريده.
- ▲. إذا أردت أن يتفاعل النص مع الشكل التلقائي (AutoShape) بطريقة مختلفة قم بتغيير التفاف النص:
  - أ. انقربزر الماوس الأيمن الشكل التلقائي (AutoShape).
    - ب. انقر **تنسيق شکل تلقائی** (Format AutoShape).
      - ج. انقر علامة التبويب تخطيط (Layout).
- د. اختر نمط التفاف النص الذي تريده. ولتتمكن من حَريك الشكل بحرية بدون دفع النص أو الكائنات الأخرى، اختر **أمام النص (In front of Text**).
  - هـ انقر **موافق** (OK).

- لتدوير الشكل التلقائي:
- أ. انقر مرة واحدة لشكل التلقائي (AutoShape) لتحديده.
- ب. حدد موقع الدائرة الخضراء التي تسمى مقبض الاستدارة على الشكل التلقائي (AutoShape) أو بالقرب منه.
- ج. حرك المؤشر فوق مقبض الاستدارة (الدائرة الخضراء). سوف يتغير شكل المؤشر إلى سهم مستدير.
- د. انفر واستمر في الضغط واسحب الماوس وسوف يدور الشكل التلفائي (AutoShape). حرر زر الماوس عندما تصل إلى الاستدارة المطلوبة.
- لإنشاء ظل على الشكل أو اجعله ثلاثي الأبعاد: انقر زر **مط الظل** (Shadow Style) أو زر **مط ثلاثي الأبعاد أن الله (Jeres)** من شريط الأدوات رسم (Drawing) وانقر لاختيار مط في مربع الحوار الذي يظهر.

11. احفظ الملف.

# تعبئة الأشكال بالألوان والنقوش

يمكنك تعبئة أشكال الرسم بالعديد من الألوان والنقوش الختلفة

- انقر مرة واحدة الشكل لتحديده.
- 7. من شريط الأدوات رسم (Drawing) انقر السهم المتجه لأسفل في زر لون التعبئة (Fill Color).
- ٣. اختر أحد الألوان المدرجة أو انقر ألوان تعبئة إضافية (More Fill Colors) أو تأثيرات التعبئة.
   (Fill Effects).

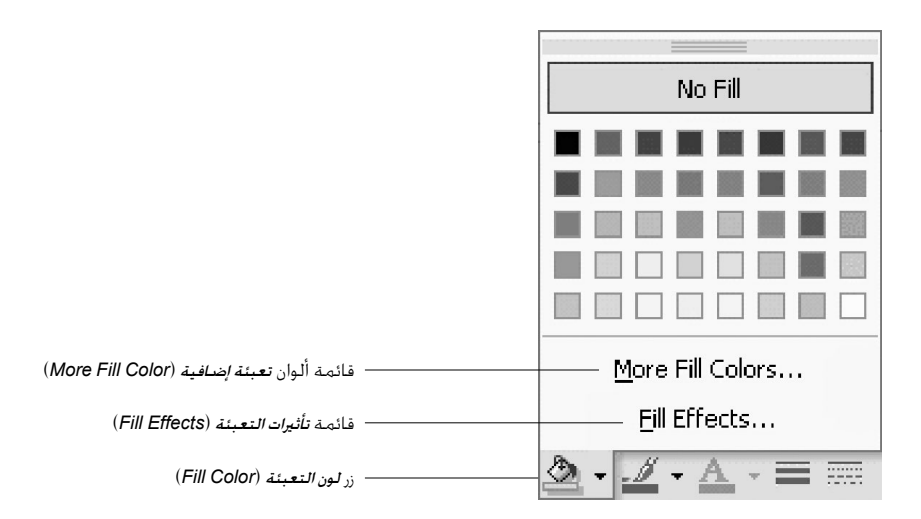

إذا اخترت ألوان تعبئة إضافية (More Fill Colors). من مربع الحوار ألوان (Colors) انقر علامة التبويب قياسي (Standard) أو مخصص (Custom) ثم انقر اللون الذي تريده، وانقر موافق (OK).

- ٥. إذا اخترت تأثيرات التعبئة (Fill Effects). من مربع الحوار تأثيرات التعبئة (Fill Effects) انقر إحدى علامات التبويب الموجودة بأعلى: متدرج (Gradient) أو مادة (Texture) أو نقش (Pattern) أو مورة (Pattern).
- أ. من علامة التبويب متدرج (Gradient). يمكنك الحصول على لونين أو أكثر متزجة داخل الشكل. تتضمن الألوان المعينة مسبقاً مجموعة كبيرة من الألوان الممتزجة. انقر السهم المتجه لأسفل حت اللون المعين مسبقاً (Preset color) لاختيار أحد الألوان. سوف يتم عرض معاينة في أسفل مربع الحوار.

|                                                                                                    | Fill Effects                                                                                                    | ? ×          |
|----------------------------------------------------------------------------------------------------|----------------------------------------------------------------------------------------------------|--------------|
| ——— علامة التبويب <b>تدرج</b> (Gradient)                                                                 | Gradient Texture Pattern Picture                                                                                                    |              |
| اختيار <b>اللون المعني مسبقاً</b> (Preset color)<br>——— اختر <b>تعيين مسبق</b> (Preset) من قائمة الألوان | Colors<br>C One colors<br>C Die colors<br>C Iwo colors<br>C Iwo colors<br>C Ipreseti                                                                                                    | OK<br>Cancel |
|                                                                                                    | Transparency         From:       ●       ●       ●       ●         To:       ●       ●       ●       ●       ●         Shading styles       ●       ●       ●       ●       ●       ●       ●       ●       ●       ●       ●       ●       ●       ●       ●       ●       ●       ●       ●       ●       ●       ●       ●       ●       ●       ●       ●       ●       ●       ●       ●       ●       ●       ●       ●       ●       ●       ●       ●       ●       ●       ●       ●       ●       ●       ●       ●       ●       ●       ●       ●       ●       ●       ●       ●       ●       ●       ●       ●       ●       ●       ●       ●       ●       ●       ●       ●       ●       ●       ●       ●       ●       ●       ●       ●       ●       ●       ●       ●       ●       ●       ●       ●       ●       ●       ●       ●       ●       ●       ●       ●       ●       ●       ●       ●       ●       ●       ●       ●       ●       ● | Sample:      |

ب. من علامة التبويب **مادة** (Texture). يمكنك تعبئة الشكل بمجموعة متنوعة من المواد الحية بدءاً من شكل الرخام إلى الدنيم وحتى قطرات المياه.

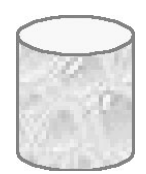

ج. من علامة التبويب *نقش (Pattern*). يمكنك تعبئة الشكل بمجموعة مختلفة من النقوش مثل نقش القرميد أو نقاط البولكا.

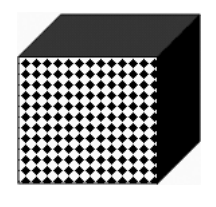

د. من علامة التبويب صورة (Picture)، يمكنك تعبئة الشكل بصورة.

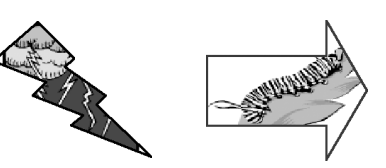

# استخدام Microsoft\* Excel لدعم تعلم الرياضيات في جميع المواد

Excel أداة قوية يمكنها مساعدة الطلاب على جمع وقليل البيانات وحل المشكلات الواقعية والتنبؤ بالتغييرات وتقييم نتائج الاستطلاعات وعرض البيانات بمختلف التنسيقات وتتبع الاتجاهات الختلفة ووضع رسوم بيانية لها وفرز وتصنيف الكائنات وتنظيم المعلومات بالإضافة إلى العديد من المزايا الأخرى. يمكن للطلاب الأصغر سناً استخدام قوالب Excel التي أنشأها المعلمون لتجميع وإدخال وقليل بياناتهم. وإذا أردت إنشاء جدول بيانات Excel لحصم وحدتك. يمكنك الرجوع إلى الملحق هـ أردت إنشاء محمول على إرشادات تساعدك على العصل خطوة بخطوة. وتتضمن ما يلى:

- إعداد الصفوف والأعمدة للحساب.
  - تنسيق الخلايا.
  - إضافة صفوف وأعمدة.
- إنشاء العمليات الحسابية الأساسية.
  - استخدام الصيغ.
- قديد نوع التخطيط أو الرسم البياني المناسب للاستخدام.
  - إنشاء تخطيطات ورسوم بيانية.
    - إضافة كائنات رسومية.
    - إخفاء خطوط شبكة الخلايا.
      - طباعة ورقة عمل Excel.
  - إنشاء شبكة بيانية لأدوات المعالجة أو عناصر التصميم.
    - إنشاء مخطط زمني.

ي يمكنك الحصول على إرشادات حول Excel في الملحق هـ (Appendix E). كما يمكنك الحصول على مزيد من المصادر والأمثلة الخاصة بـ Excel في الوحدة رقم ٥ (Module 5). مجلد النشاط ١ (Activity 1) على القرص المضغوط للبرنامج. الخطوة ٥: حفظ ملفات Office XP يتنسبقات ملفات مختلفة

حفظ أحد ملفات Microsoft Office كملف نصى

يمكنك حالياً فتح ملفاتك باستخدام Microsoft Office 97 وOffice 2000 وMicrosoft وOffice XP وOffice XP فقط. لإتاحة الوصول إلى ملفاتك من خلال أي برنامج لمعالجة الكلمات بغض النظر عن نظام التشغيل، احفظ الملف كملف نصي (Text File)، وفي هذه الحالة سوف تفقد التنسيق والجداول والرسوم إلا أن المحتوى يكون قابلاً للقراءة بواسطة أي برنامج لمعالجة الكلمات في منام.

- // - ملاحظة: إن حفظ المستند كملف نص منسق (Rich Text File) سوف يحافظ على بعض - // - التنسيق والصور. لكن حجم الملف سيكون أكبر بكثير. ولا يمكنك حفظ ملفات PowerPoint كملفات نصية:

- من قائمة ملف (File)، انقر حفظ باسم (Save As).
- I. حدد موقع مجلد حقيبة الأوراق (Portfolio) وافتحه. افتح مجلد **دعم\_الوحدة** (unit\_support).
   ثم افتح مجلد **دعم\_الطالب** (student\_support).
  - ۳. في مربع السم الملف (File name). اكتب اسماً مناسباً للملف.
- ٤. في مربع حفظ كنوع (Save as type). انقر نص عادي (Plain Text (\*.txt)) للاحتفاظ بالنص فقط. أو انقر تنسيق نص منسق (Rich Text Format (\*.ttf)) للحفاظ على أغلب مظاهر التنسيق (لكن حجم الملف سيكون كبيراً).

(Save) انقرحفظ (Save)

#### حفظ أحد ملفات Microsoft Office كصفحة ويب

يمكنك كذلك حفظ جميع ملفات Office كصفحات ويب يمكن عرضها بواسطة مستعرض إنترنت. (أحياناً يتطلب الأمر استخدام أحدث الإصدارات من المستعرض)

- من قائمة ملف (File)، انقر حفظ باسم (Save As).
- . حدد مـوقع مجلـد حـقـيـبـة الأوراق (Portfolio) وافـتـحـه ثـم افـتح مجلـد دعم\_الوحدة (unit\_support).
  - ۳. في مربع السم الملف (File name). اكتب اسماً مناسباً للملف.
  - ٤. في مربع حفظ كنوع (Save as type)، انقر صفحة ويب ((Web page (\*.htm, \*.html)).

Save) انقر حفظ (Save).

#### حفظ عرض PowerPoint كقالب

- من قائمة ملف (File). انقر حفظ باسم (Save As).
- 1. في مربع حفظ كنوع (Save as type)، انقر قالب التصعيم (Design Template (\*.pot). يتم تلقائياً حَديد هذا النوع من الملفات إذا كنت تقوم بحفظ ملف أنشأته في الأصل كقالب.
- ملاحظة: الجلد الافتراضى في مربع الحوار حفظ في (Save in) هو مجلد القوالب (Template).  $-\dot{O}^{-}$ حيث يتم حفظ القوالب في هذا الموقع. وعلى الرغم من ذلك، ولضمان استمرار هذا القالب كجزء من حقيبة أوراق الوحدة (Unit Portfolio). سوف حْتاج إلى حفظه في مجلد دعم الطالب (student\_support) الخاص بك.
  - ۳. في مربع السم الملف (File name). اكتب اسماً للقالب الحديد.
    - (Save) انقرحفظ (Save).

ملاحظة: يمكنك العثور على إرشادات عن حفظ مستند Word كقالب في صفحة ٥.١٥.

**ملاحظة**؛ لا يلزم حفظ منشورات Publisher كقالب في أثناء التدريب حيث إن اسم الملف لا يتغير. ولحفظ ملف Publisher كقالب بالحاسب الذي تنوى استخدام الملف به، اتبع الإرشادات التالية في نقل قالب إلى حاسب آخر.

# نقل قالب إلى حاسب آخر

لنقل القالب الذي قمت بإنشائه خلال هذا التدريب إلى حاسب أخر (في الفصل أو المنزل). قم بإعادة حفظ الملف كقالب. وسوف يقوم Microsoft Office بحفظه تلقائيًا في مجلد القوالب على الحاسب الخاص بك:

- عند استخدامك للحاسب الذي تريد استخدام القالب فيه، استخدم جهاز الكمبيوتر (My Computer) أو Windows Explorer لفتح موقع حفظ القالب (غالباً ما يكون في القرص المضغوط لخطط الوحدة الذي يسلمه لك معلم الدورة في نهاية التدريب أو على قرص مرن).
- $-\dot{O}^{-}$ ملاحظة؛ لا تقم بفتح قالب PowerPoint من داخل PowerPoint، حيث لن تتمكن حينئذ من حفظه بسهولة في الجلد الصحيح.
  - انقر نقراً مزدوجاً الملف لفتح القالب.
  - ۳. من قائمة **ملف** (File) ،انقر **حفظ باسم** (Save As).
  - في حقل اسم الملف (File name). اكتب اسماً للملف أو احتفظ بالاسم الذي يظهر.
- ۵. في مربع حفظ كنوع (Save as type)، انقر قالب التصميم (Design Template (\*.pot)) أو انقر (Publisher Template (.pub) للف Publisher.

ملاحظة: سيقوم Microsoft Office تلقائياً بحفظ القالب الجديد في الموقع الصحيح للاستخدام مستقىلاً.

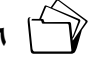

(Save) انقرحفظ (Save).

### استخدام قالب PowerPoint

لا يؤدي حفظ عرض تقديمي قائم على القالب الخاص بك إلى الكتابة فوق القالب الأصلي. لذلك يُطلب من المستخدم حفظ العرض التقديمي الجديد في موقع مختلف باسم مختلف، ويتم حينئذ حفظه كعرض تقديمي قياسي وليس كقالب.

يمكنك استخدام القالب فورحفظه في مجلد القوالب بالخاسب الذي تريد استخدامه به. (انظر إرشادات نقل قالب إلى حاسب آخر في صفحة ٥.٤٠). لاستخدام القالب:

- من قائمة ملف (File). انقر جديد (New).
- أ. في جزء عرض تقديمي جديد (New Presentation Pane) الذي يفتح في الجهة اليمنى، أنقر قوالب عامة (General Templates).

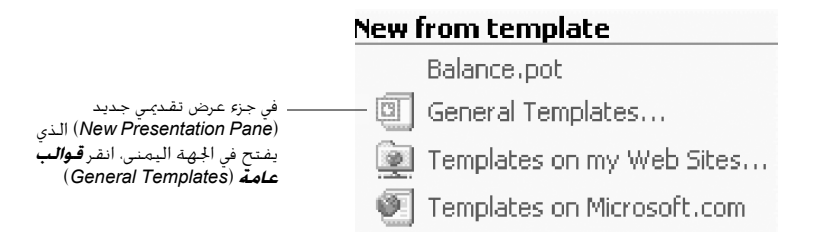

٣. إذا كان قد تم حفظ قالب PowerPoint في مجلد القوالب، فسوف يظهر اسم القالب في مربع
 ١٤- الحوار قوالب (Templates) داخل علامة التبويب عام (General).

|                                                                   | Open Template        |                              |                 |                |               |             |               |                       | ? ×   |
|-------------------------------------------------------------------|----------------------|------------------------------|-----------------|----------------|---------------|-------------|---------------|-----------------------|-------|
| <ul> <li>ينبغى أن يظهر القالب فى مربع</li> </ul>                  | Look in:             | Template                     | es              | 1              | • • •         |             |               | Tooļs 🕶               |       |
| حوار الفوالب (Templates) في<br>علامة التبويب <b>عام</b> (General) | History              | farm_brock                   | hure_template.p | pub            |               |             |               |                       |       |
|                                                                   | My Documents         |                              |                 |                |               |             |               |                       |       |
|                                                                   | Desktop              |                              |                 |                |               |             |               |                       |       |
|                                                                   | *<br>Favorites       |                              |                 |                |               |             |               |                       |       |
|                                                                   | My Network<br>Places | File name:<br>Files of type: | All Publisher   | Files (*.pub;* | .htm;*.html;* | *.mht;*.mht | ▼<br>ml;*.d(▼ | <u>C</u> reate<br>Can | New • |

٤. لإنشاء عرض تقديمي فائم على القالب، انقر اسم القالب ثم انقر موافق (Ok) (أو انقر نقراً مزدوجاً اسم القالب).

#### استخدام قالب Publisher

لا يؤدي حفظ منشور قائم على القالب الخاص بك إلى الكتابة فوق القالب الأصلي.لذلك يُطلب من المستخدم حفظ المنشور الجديد في موقع مختلف وباسم مختلف، حيث يحفظ حينئذ كمنشور قياسى وليس كقالب.

يمكنك استخدام القالب فورحفظه في مجلد القوالب بالحاسب الذي تريد استخدامه به. (انظر إرشادات نقل قالب إلى حاسب آخر في **صفحة ٥.٤٠**). لاستخدام القالب الخاص بك:

- من قائمة ملف (File)، انقر جديد (New).
- أ. في جزء منشور جديد (New Publication Pane) الذي يفتح في الجهة اليسرى، انقر من القالب.
   from Template).

|                                       | New                         |
|---------------------------------------|-----------------------------|
|                                       | 🗋 Blank Publication         |
|                                       | 🛐 From existing publication |
| ـــــــــــــــــــــــــــــــــــــ | ——— 🛐 From template         |

- ۳. حدد موقع ملف Publisher في مربع الخوار **فتح قائب** (Open Template).
- لإنشاء منشور قائم على الملف الأصلي الحفوظ في مجلد القوالب (Templates). انقر اسم الملف ثم انقر إنشاء جديد (Create New) (أو انقر نقراً مزدوجاً اسم الملف).

|                                                                                   | Open Template        |                                              |                            |                     |                      | ? ×       |
|-----------------------------------------------------------------------------------|----------------------|----------------------------------------------|----------------------------|---------------------|----------------------|-----------|
|                                                                                   | Look in:             | Template                                     | s                          | • + • E             | Q × 🖆 🖬 •            | • Tools • |
| — لإنشاء منشور قائم على الملف<br>الأصلي الحفوظ في مجلد القوالب.<br>انقر اسم الملف | History              | farm_broch                                   | ure_template.pub           |                     |                      |           |
|                                                                                   | My Documents         |                                              |                            |                     |                      |           |
|                                                                                   | Desktop              |                                              |                            |                     |                      |           |
| — انفرانشاء حديد (Create New)                                                     | *<br>Favorites       |                                              |                            |                     |                      | _         |
| <pre></pre>                                                                       | My Network<br>Places | File <u>n</u> ame:<br>Files of <u>type</u> : | All Publisher Files (*.pul | b;*.htm;*.html;*.mh | ▼<br>it;*.mhtml;*.de | Cancel    |

# النشاط آ

مراجعة خطط الوحدة (٢٠ دقيقة)

في هذا النشاط، ستقوم بفتح خطة وحدتك وتضيف إليها أي إجراءات متعلقة بمواد دعم الطالب التي قمت بإنشائها للتو. وفي قسم الإجراءات، صف أنشطة التعلم التي يشترك فيها الطلاب طوال فترة الوحدة. واحرص على رسم صورة واضحة للدورة التعليمية.

- افتح خطة الوحدة.
- ۶. يكنك إضافة ما يلى فى قسم الإجراءات:
- نظرة عامة أو مقدمة حول الوحدة للطلاب.
  - أنشطة/مهام الطالب، مثل:
- أنشطة الطالب الخططة مسبقاً وطرح المقترحات والمناقشة.
- أنشطة عملية: جمارب معملية وجولات ميدانية ومحاكاة وأدوات معالجة.
- أبحاث: المكتبة والمتحدثين الضيوف والمصادر المطبوعة والإلكترونية والإنترنت.
  - أعمال موجهة وتعاونية ومستقلة.
  - تخطيط وتطوير منشور الطالب.
    - نشرعمل الطالب.
    - الوقت المقدر لكل نشاط/مهمة.
- ٣. راجع مواد وإجراءات دعم الطالب. وراجع القائمة المرتبة حسب الأولوية والخاصة بالخطوط العريضة للمناهج ومعايير الحتوى وعدلها إذا لزم الأمر. وخذ بعين الاعتبار المواد التي قمت بتطويرها فى الخطوة رقم ٤ وأضف أي معايير رياضية مناسبة للمرحلة الدراسية.
  - راجع قسم الإجراءات وقم بتعديل نتائج تعلم الطلاب إذا لزم الأمر.

**الأنشطة المنزلية** (نظرة عامة تستغرق ١٠ دقائق) الشرح: في هذا النشاط، تخيل أنك أحد طلاب الفصل وقم بتخطيط نموذج موقع ويب ليصبح جزءاً من حقيبة أوراق وحدتك (Unit Portfolio). وفي أثناء تخطيط موقع ويب الطالب ركز على أهداف التعلم المرجوة.

# الخطوة ١: عرض نماذج مواقع الويب

اعرض مواقع ويب المدارس الابتدائية و/أو الإعدادية و/أو الثانوية الموجودة في الوحدة رقم ٥ (Module 5). مجلد الأنشطة المنزلية (Take-Home Activity) على القرص المضغوط للبرنامج.

يمكنك زيارة موقع الويب التالي الذي يمثل نموذجاً لمواقع ويب المعلم والطالب. يتوفر في الصفحة التالية المزيد من الأفكار المتعلقة مواقع ويب الطلاب.

Bright Sites http://brightsites.hprtec.org/

#### Media Power and Politics http://www.att.virtualclassroom.org/vc99/vc 26/gov med/index.htm

Environment's impact on Humans - the Heart Remains The Same! http://www.att.virtualclassroom.org/vc98/vc\_16/index.html

مشروع تعاونى يجمع بين الوسائط المتعددة وصفحات الويب.

Early Life in Our Area and Veterans' Accounts http://users.owt.com/rpeto/early.html

ملاحظة: لسهولة الوصول إلى المواقع، تتوافر ارتباطات لمواقع الويب هذه في الوحدة رقم <sup>٥</sup> (Module 5) مجلد مواقع الويب (Web Sites) على القرص المضغوط للبرنامج.

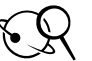

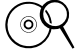

تطبيقات تعليمية مقترحة للطلاب\*\*

- القيام بدور المصدر للطلاب الآخرين.
- إقامة اتصالات مع الطلاب حول العالم.
  - المساعدة على المشروعات التعاونية.
- توضيح سبل تعلم الطالب التي تتضمن البحث على الإنترنت وغيرها من المصادر.
  - عرض نتائج استطلاعات الرأى والاستفتاءات.
- نشر نماذج لكتابات الطلاب مثل: الشعر والقصبة القصيرة والأعمال الأدبية الواقعية.
  - انتقاء أفضل المشاريع.
- استضافة موقع ويب حّت رعاية المدرسة بغرض تعريف الزائرين بمناطق الجذب السياحي المحلية مثل: المطاعم ومحال الملابس الشهيرة.
  - عرض صور لرحلة مدرسية تمت مؤخراً.
  - القيام بدور صحيفة أو مجلة على الإنترنت تتناول الأحداث الماضية والحالية والمستقبلية.

اكتب بعض الأفكار لدمج مواقع الويب التي قام الطلاب بإنشائها في حقيبة أوراق الوحدة:

# الخطوة 1: تخطيط الحتوى

خذ بعين الاعتبار أن موقع الويب الجيد في تصميمه يستخدم عمق المصادر ويستغل الطبيعة الديناميكية للإنترنت. فمن المكن أن يصبح موقعك وسيلة فعالة للتواصل المتبادل ومناقشة الموضوعات الختلفة وجمع البيانات وعرض المعلومات والاستنتاجات.

تذكر أنك تقوم بإنشاء النموذج الخاص بك كما لو كنت طالبا. وعليك أن تضع في اعتبارك عمر الطلاب الذين تتعامل معهم ونوع الحتوى الذي تتوقع أن يقوموا بنشره بالإضافة إلى الحضور. وعند تطوير موقع الويب، فكر في كيفية تحقيق أهداف التعلم المرجوة للطالب.

# تصميم موقع ويب جيد

#### ضع فى اعتبارك طبيعة الحضور وقم بإنشاء تنسيق شيق سهل الاستخدام

- هل يتوافر لغالبية الحضور اتصال سريع أم بطيء بالإنترنت؟ قد تؤثر الإجابة في عدد وحجم الرسوم التى تختارها للاستخدام.
- هل تتوقّع من الحضور استخدام مستعرض حديث أم مستعرضات أقدم غير قادرة على عرض التخطيطات بما فيها من جداول وأطر ورسوم متحركة؟ لاحظ أن موقعك سوف يشاهده أشخاص لديهم مستعرضات ويب وتجهيزات إنترنت مختلفة.
- ينبغي مراعاة خمقيق التناسق في موقعك. وعليك مساعدة الحضور من خلال توفير خلفية متسقة وشريط تنقل وأنماط للعناوين وتخطيط عام.

# قد ترغب في تضمين ما يلي في كل صفحة:

- زر أو ارتباط للرجوع للصفحة الرئيسة
  - عنوان بريد إلكتروني
    - تاريخ آخر مراجعة
- الـ URL الخاص بموقعك (لا يمكنك إضافة الـ URL الآن)

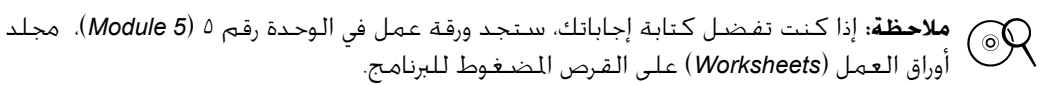

الهدف العام:

عنوان موقع ويب الطالب:

العناصر اللازمة لتناول الأسئلة الأساسية وأسئلة الوحدة وأسئلة الحتوى:

المواضيع والمواد المرجعية التي سأقوم بالبحث عنها على الإنترنت:

**المصادر الأخرى التي سأستخدمها في إنشاء موقع ويب الطالب:** (على سبيل المثال: الكتب المدرسية وغيرها من المصادر المطبوعة)

لتحقيق أهداف تعلم الطالب المرجوة. سيشتمل موقع ويب الطالب على ما يلى:

- □ ارتباطات لمواقع ويب ذات صلة.
- أموذج استجابة أو استطلاع رأى.
  - = جميع للبيانات المشتركة.
- □ مراسلات عبر البريد الإلكتروني.
  - 🗆 تخطيطات ورسوم بيانية.
- □ صور توضيحية أنشأها الطلاب وتم مسحها ضوئياً أو رسوم تمت بمساعدة الحاسب.
  - الأعمال التي تم الاقتباس منها (قائمة المراجع).
    - 🗆 أخـرى: \_\_\_\_\_
      - 🗆 أخرى: \_

لضمان التركيز على الحتوى في المقام الأول، سوف تكون إرشادات موقع ويب الطالب كما يلي:

- □ رسومات وصور وصور متحركة: الحد الأدنى \_\_\_\_\_/ الحد الأقصى \_\_\_\_\_.

خطط موقعك. ونظم أفكارك باستخدام تخطيط انسيابي أو لوحة شرح وقم بتنظيم تخطيط صفحاتك بصرياً.

ما هو محتوى موقع الويب الخاص بك؟

ما هي أنواع الارتباطات التي تريد توفيرها في موقعك؟

ما هي عناصر الحتوى والتصميم الأخرى التي ترغب في توفيرها؟

الخطوة ٣: إنشاء لوحة شرح لموقع ويب تذكر أنك تنشئ موقع الويب هذا كما لو كنت أحد الطلاب. استخدم لوحة الشرح لتخطيط الحتوى والتصميم والتنقل في موقع ويب الطالب الخاص بك.

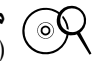

ملاحظة: إذا كنت تفضل كتابة لوحة الشرح الخاصة بك. فستجد ورقة عمل في الوحدة رقم <sup>٥</sup> (Module 5)، مجلد أوراق العمل (Worksheets) على القرص المضغوط للبرنامج.